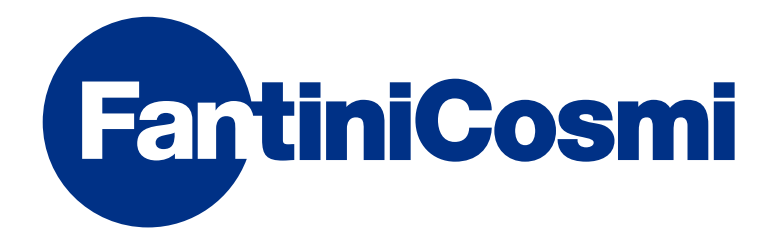

# **INSTRUCTIONS FOR USE**

# **CH119NFC** NFC WEEKLY PROGRAMMABLE THERMOSTAT

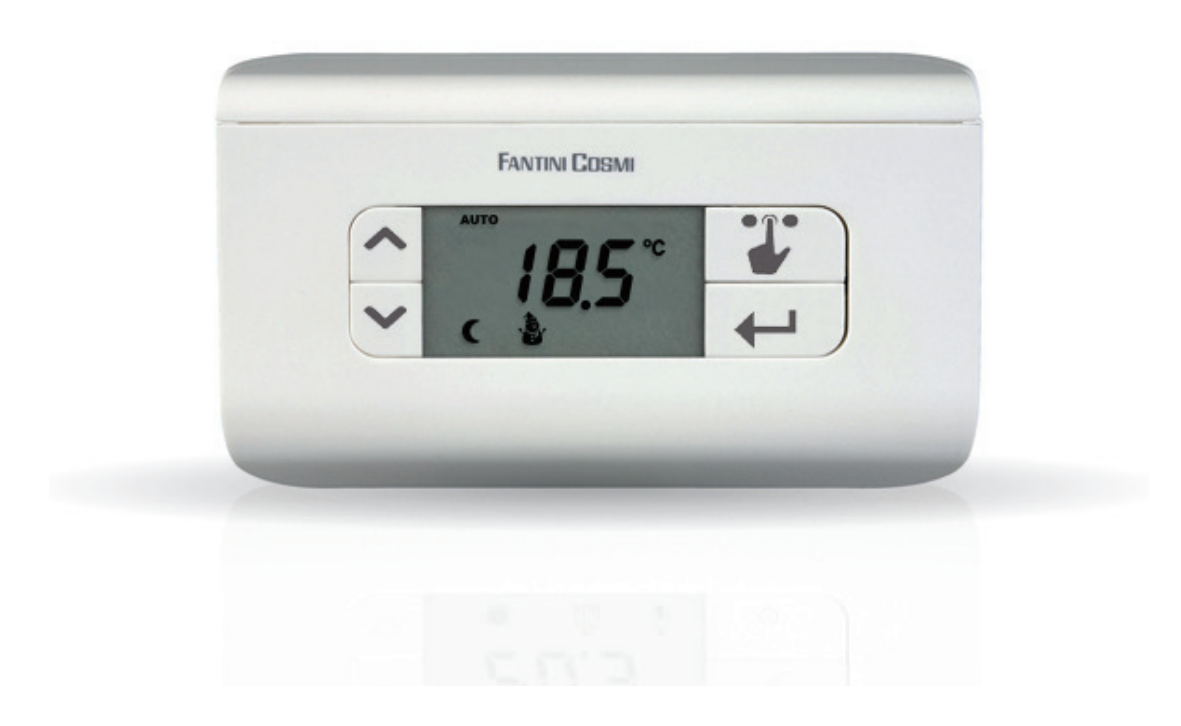

### FANTINI COSMI S.p.A.

Via dell'Osio, 6 20090 Caleppio di Settala, Milan – ITALY Tel. +39 02 956821 | Fax +39 02 95307006 | info@fantinicosmi.it www.fantinicosmi.it Thank you for purchasing a **FANTINI COSMI S.p.A.** product.

Please read this instruction manual carefully and always keep it at hand should you need to consult it for any reason.

The documentation reflects the characteristics of the product. However, for regulatory or commercial developments, customers should verify the availability of updates relating to this documentation on the FANTINI COSMI S.p.A. website: **pdf.fantinicosmi.it** 

# OPERATION

The CH119NFC is a two-temperature + antifreeze temperature weekly programmable thermostat that allows you to adjust the room temperature in both heating and cooling.

### CONTENTS OF PACKAGE

- 1 programmable thermostat
- 2 6/32UNC American standard thread screws to secure onto 503 recessed box (approximately Ø 3.5mm)
- 1 quick guide

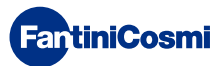

# DESCRIPTION OF DISPLAY KEYS

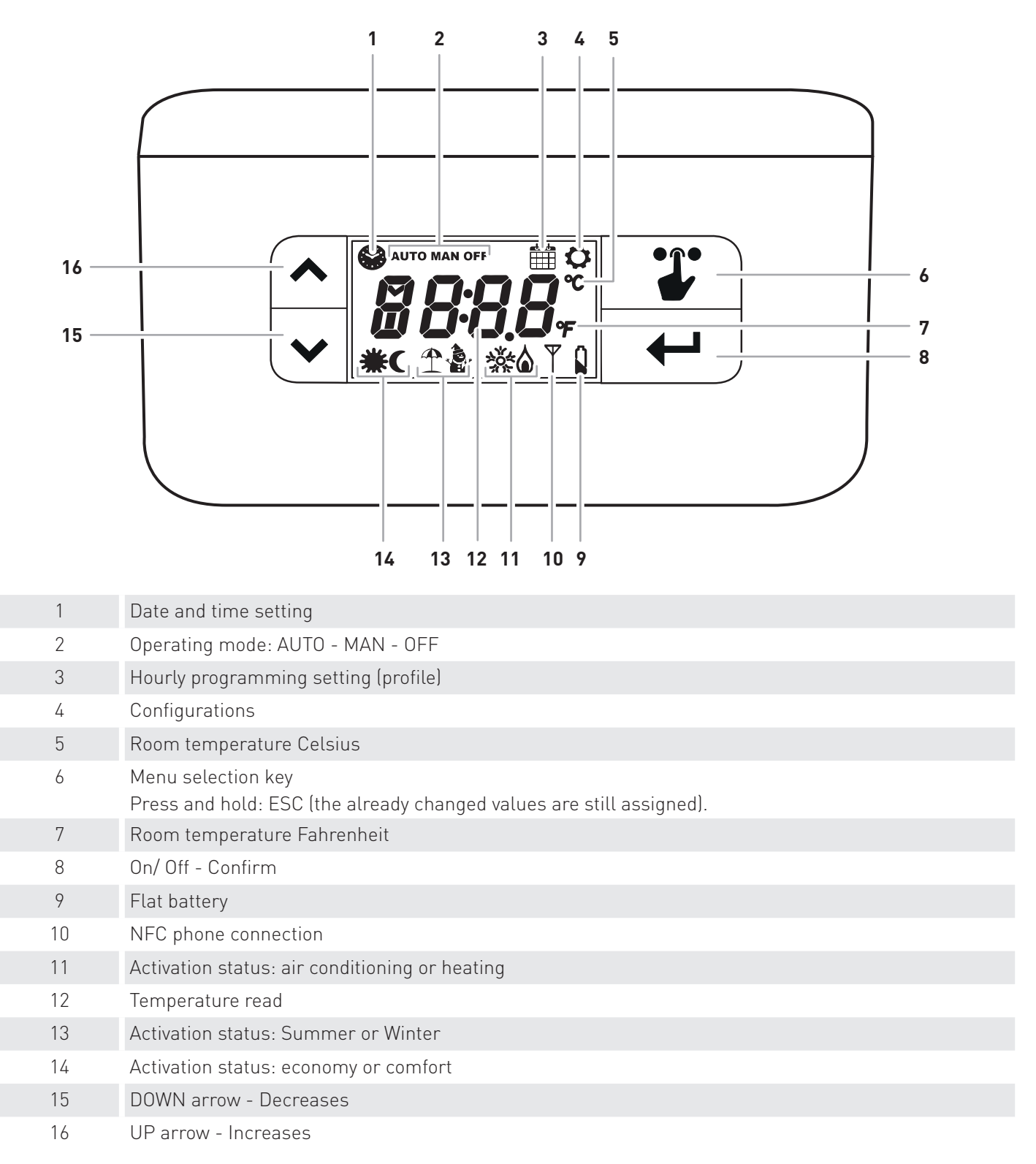

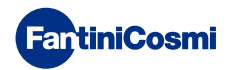

# **TECHNICAL FEATURES**

| Battery power supply                                        | 2 AA 1.5V alkaline batteries                                                                                                    |
|-------------------------------------------------------------|----------------------------------------------------------------------------------------------------|
| Battery life                                                | >1 year                                                                                                    |
| Temperature regulation scale                                | 2 - 40 °C, increase 0.1°C                                                                                                    |
| Measurement scale/room T display                            | - 50 to + 50 °C, resolution 0.1°C                                                                                                    |
| Type of internal sensor                                     | NTC                                                                                                    |
| Relay output with potential-free changeover contacts        | 5(3)A 230 V~                                                                                                    |
| Terminals                                                   | COM relay, NC relay, NO relay,                                                                                                    |
| Type of action                                              | 1B (micro disconnection)                                                                                                    |
| Conductor rated cross-section for flexible cables:          | from 0.5 to 1mm <sup>2</sup>                                                                                                    |
| Connection of cables to terminals                           | Туре Х                                                                                                    |
| Minimum regulation differential                             | STD (from 0.1 to 0.4 K variable over time)                                                                                                    |
| Reference thermal gradient                                  | 4 K/h                                                                                                    |
| Maximum room temperature                                    | 45°C                                                                                                    |
| Storage temperature                                         | -10°C to +60°C                                                                                                    |
| Rated pulse voltage                                         | 4000V                                                                                                    |
| Software                                                    | class A                                                                                                    |
| NFC                                                         | yes                                                                                                    |
| Insulation class                                            | Class II 🖸                                                                                                    |
| Protection rating                                           | IP20                                                                                                    |
| Degree of pollution                                         | 2                                                                                                    |
| Number of operating cycles for manual actions               | 3000                                                                                                    |
| Number of operating cycles for automatic actions            | 10000                                                                                                    |
| Wall-mounting or on recessed box                            |                                                                                                    |
| Dimensions                                                  | 135 x 83 x 21 mm                                                                                                    |
| Weight                                                      | 0.100 kg                                                                                                    |
| Compliant with                                              | <ul> <li>EN 60730-1 and second parts</li> <li>Directive 2014/53/EU (RED)</li> <li>Directive 2014/30/EU (EMC)</li> <li>Directive 2014/35/EU (LVD)</li> </ul> |
| ErP classification according to Reg. EU 811/2013 - 813/2013 | Class IV; 2%                                                                                                    |

Product not made in Italy

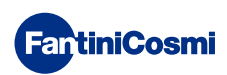

# Contents

| 5 - CONFIGURATION MENU 13                                |
|----------------------------------------------------------|
| 5.1 - SUMMER/WINTER (default = Winter)13                 |
| 5.2 - CELSIUS / FAHRENHEIT (default = Celsius)           |
| 5.3 - DAYLIGHT SAVING / STANDARD TIME (default = Auto)14 |
| 5.4 - ANTIFREEZE TEMPERATURE (default = 5.0°C)14         |
| 5.5 - SCREEN LOCK WITH PASSWORD (default = OFF)15        |
| 5.6 - OFFSET TEMPERATURE (default = 0.0°C)16             |
| 5.7 - MAX WINTER TEMPERATURE LIMIT (default = 40°C)16    |
| 5.8 - MIN WINTER TEMPERATURE LIMIT (default = 2°C)16     |
| 5.9 - MAX SUMMER TEMPERATURE LIMIT (default = 40°C)17    |
| 5.10 - MIN SUMMER TEMPERATURE LIMIT (default = 2°C)17    |
| 5.11 - RESETTING DEFAULT PARAMETERS (default = rS 0)18   |
| 6 - PROGRAMMING VIA APP 19                               |
| 6.1 - INSTALLATION PROCEDURE19                           |
| 6.2 - PROGRAMMING CH119NFC20                             |
| 6.3 - GENERAL CH119NFC SETTINGS22                        |
| 6.4 - HOME SETTINGS                                      |
| 6.5 - APP SETTINGS: PUSH NOTIFICATIONS                   |
| 7 - DISPOSAL                                             |
| 8 - GENERAL WARRANTY CONDITIONS                          |

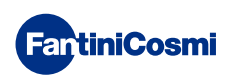

# **1 - INSTALLATION**

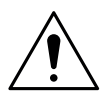

### ATTENTION!

Installation must be carried out by qualified personnel in compliance with the requirements concerning the installation of electrical equipment.

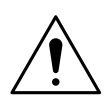

### ATTENTION!

Installation operations must be performed with the system's power disconnected.

The CH119NFC programmable thermostat comes with a panel suitable for wall-mounting or on recessed boxes, with 3 modules or round. It must be installed at a height of about 1.5m from the floor, in a suitable position to detect the room temperature correctly.

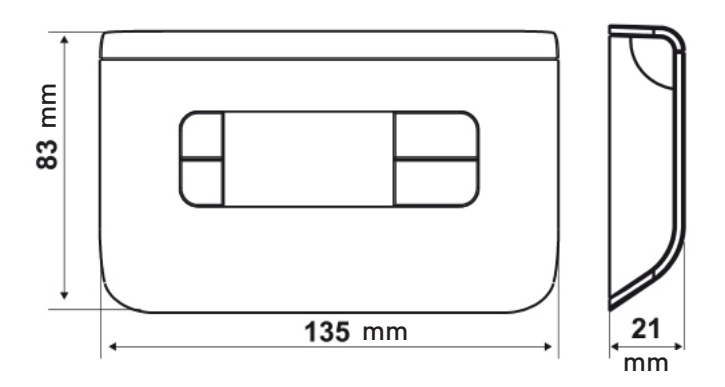

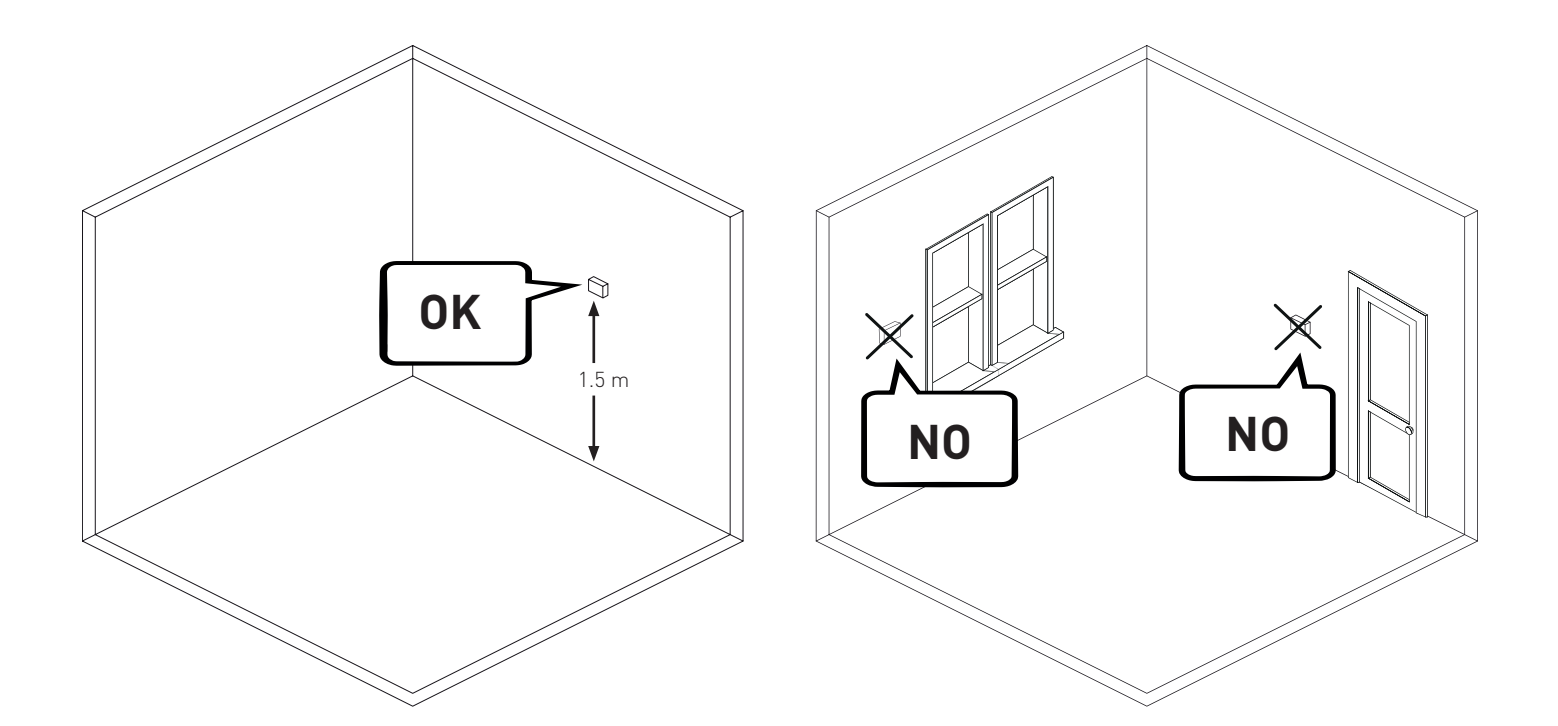

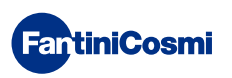

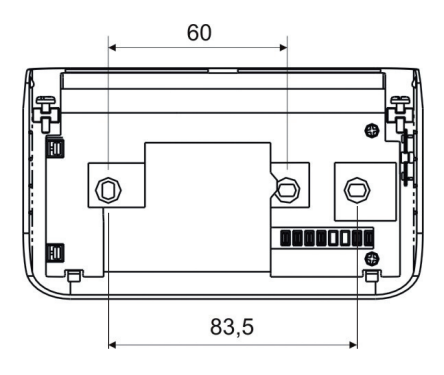

Undo the screw as shown in figure 1 and release the panel from the appliance.

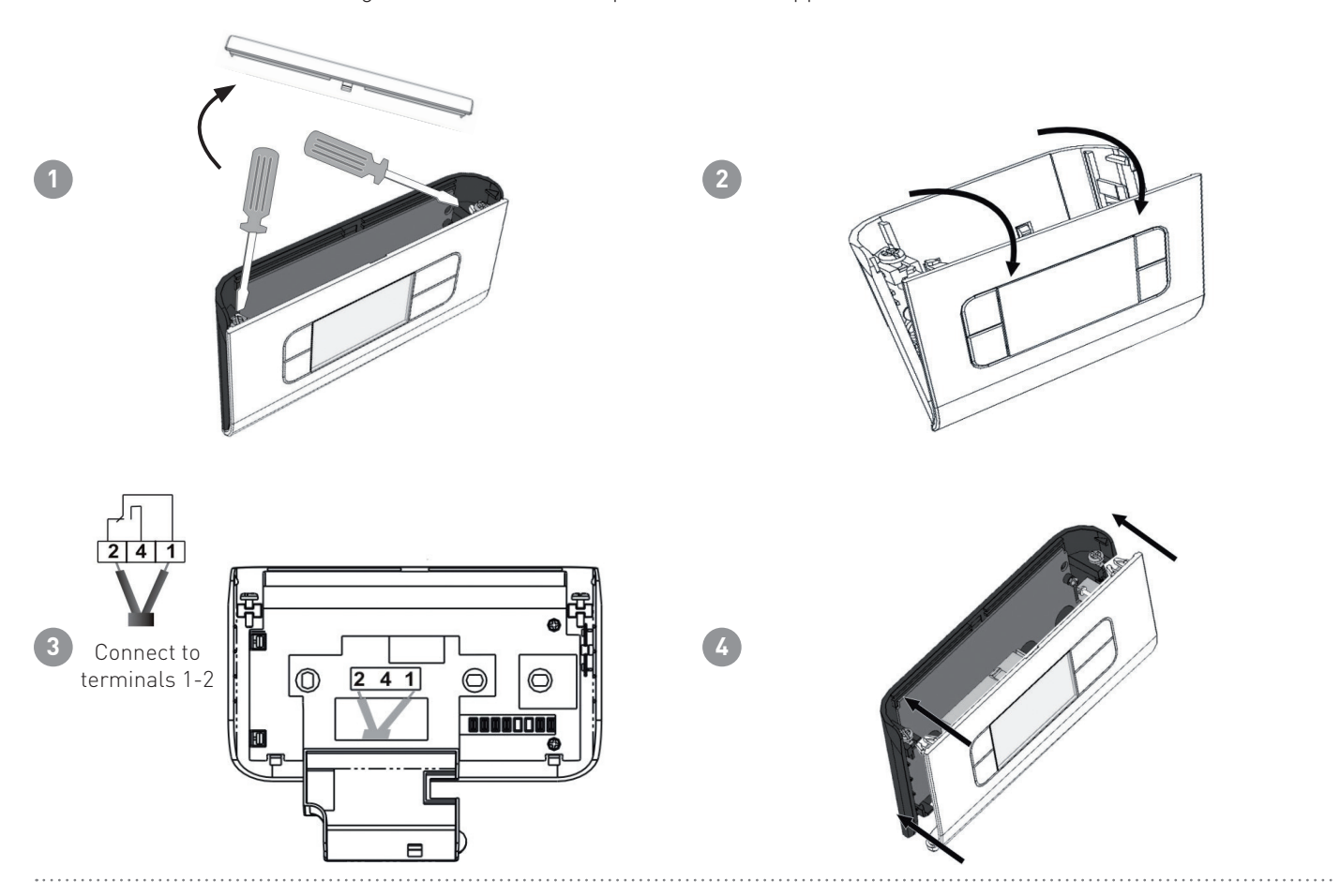

# 1.1 - BATTERY REPLACEMENT

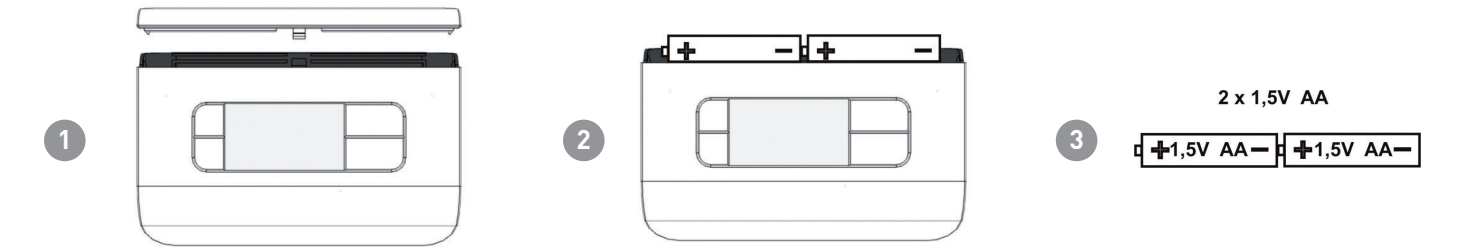

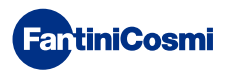

# 2 - ELECTRICAL CONNECTION

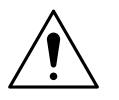

### ATTENTION!

Electrical connections must be made by qualified personnel.

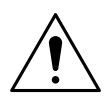

### ATTENTION!

Electrical connection operations must be done with the system's power disconnected.

Electrical connections must be made by making reference to the following diagram.

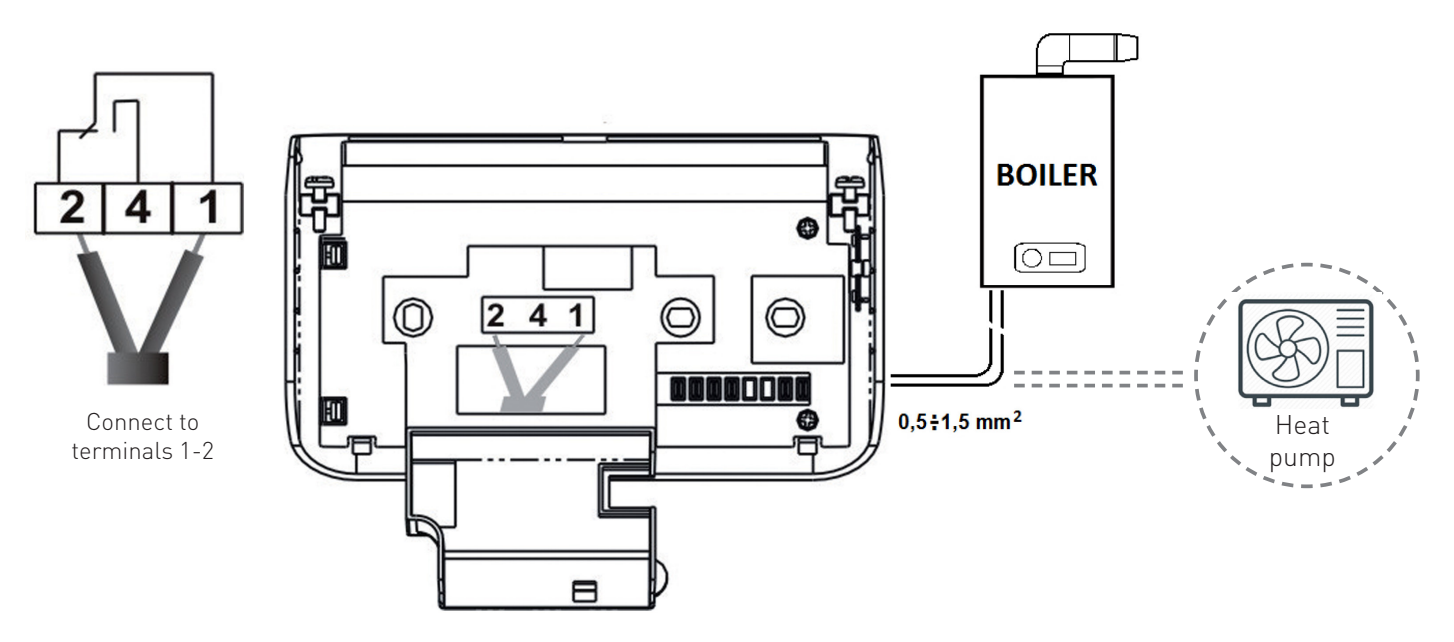

During potential blackouts, the parameters will not be lost as the settings are stored in a non-volatile memory. Even when there are long power failures, the time/date remain stored thanks to an internal battery.

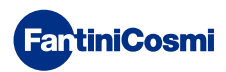

# **3 - PROGRAMMING GUIDE**

The first time any key is pressed has no effect, but only activates the functions of the buttons.

After 30 seconds of no interaction, the display goes back to the main screen.

# 3.1 - DATE AND TIME SETTING

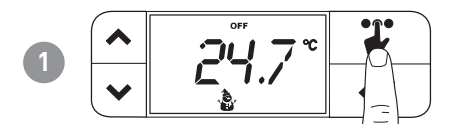

**Note:** the SELECTION key makes the icons at the top of the display flash cyclically every time it is pressed. The icon flashes for 3 seconds, after which, if nothing has been pressed, it goes back to the "initial" mode.

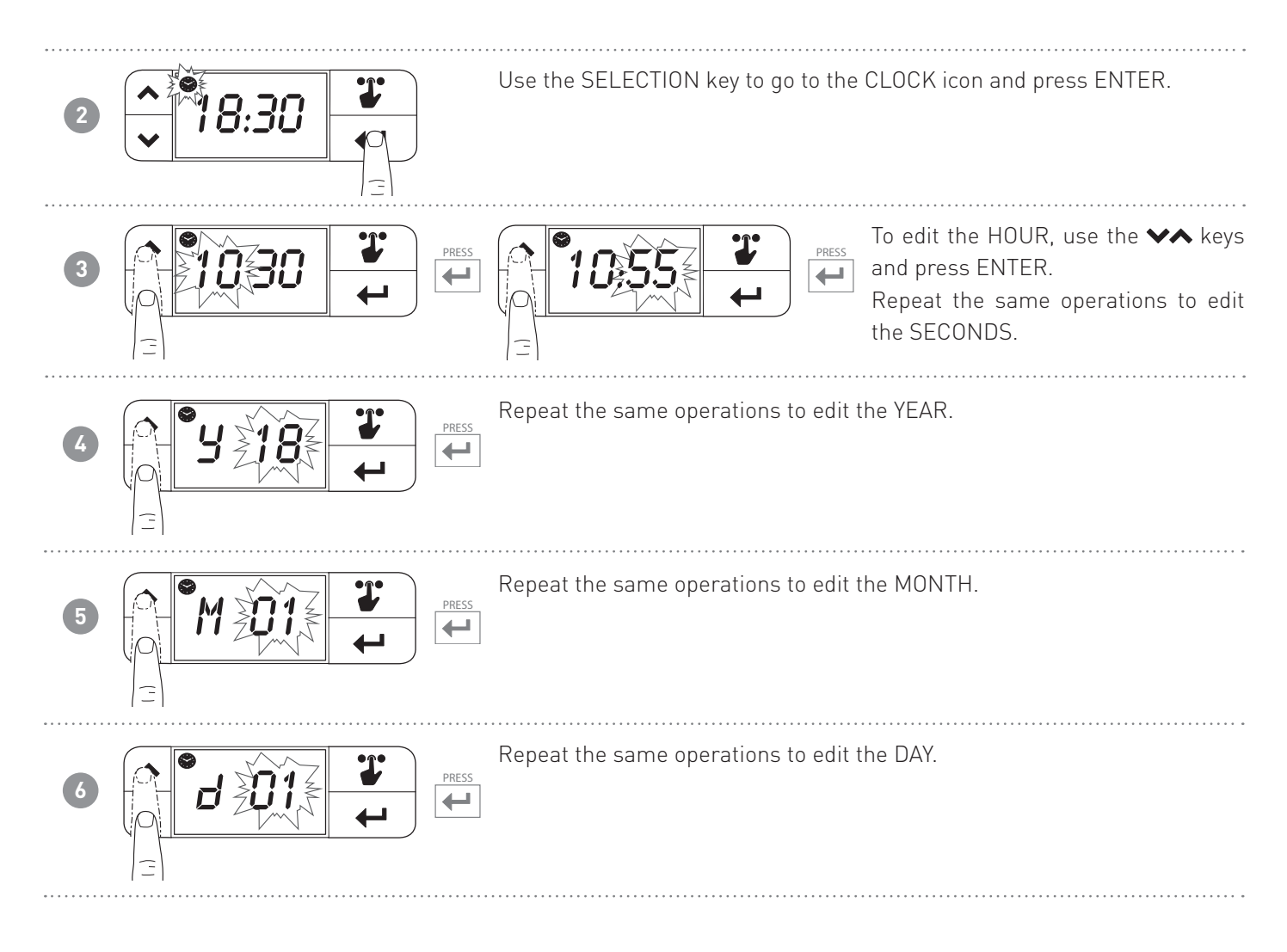

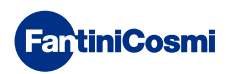

# 3.2 - HOURLY PROGRAMMING SETTING (PROFILE)

The profiles are set based on whether the WINTER or SUMMER mode is selected.

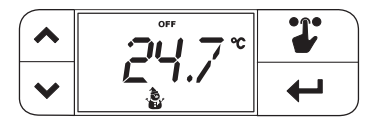

**Note:** the SELECTION key makes the icons at the top of the display flash cyclically every time it is pressed. The icon flashes for 3 seconds, after which, if nothing has been pressed, it goes back to the "initial" mode.

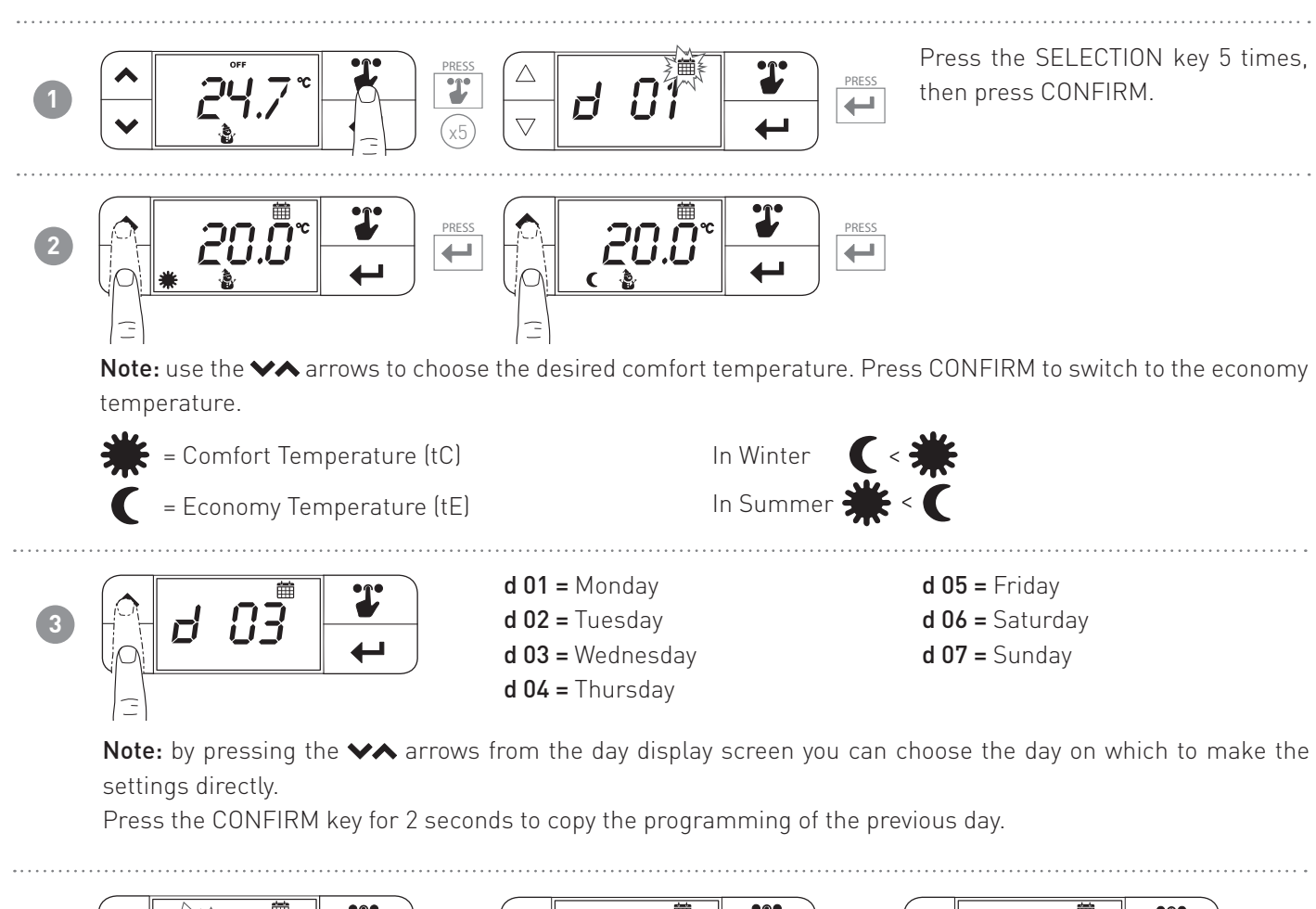

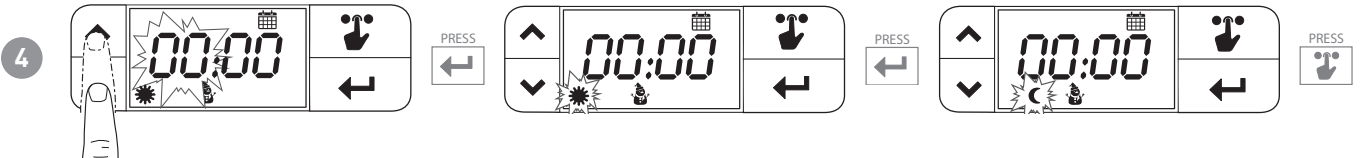

**Note:** use the  $\checkmark$  arrows to change the time. Use the  $\leftarrow$  key to select tE or tC according to the chosen time. By scrolling through all 24 hours, the next day is displayed.

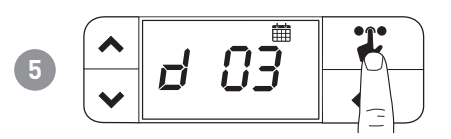

Note: press and hold for 2 seconds to go back to the main screen.

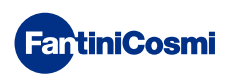

# 4 - OPERATION

The CH119NFC programmable thermostat is a device that controls cooling and heating systems.

# 4.1 - OPERATING PROGRAMS

The CH119NFC programmable thermostat has different operating modes, called programs.

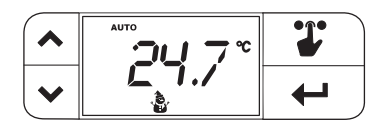

### [ AUTO ]

WEEKLY PROGRAM

The device manages the set Economy and Comfort temperatures depending on the hourly programs.

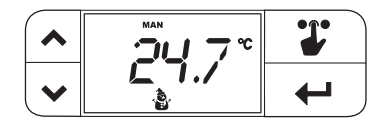

### [ MAN ]

MANUAL PROGRAM

The device adjusts the room temperature by using a set temperature specified each time, for an unlimited amount of time, until another program is selected.

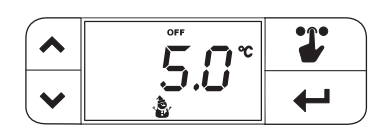

### [OFF]

SYSTEM OFF or ANTIFREEZE PROGRAM

Press the OFF key to switch off the system. During WINTER mode, it maintains the antifreeze temperature.

# 4.2 - SELECTING THE OPERATING PROGRAM

The programs are selected by cyclic sequence.

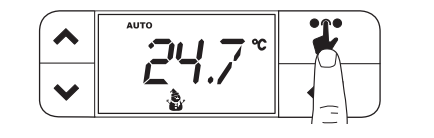

**Note:** the SELECTION key makes the icons at the top of the display flash cyclically every time it is pressed. The icon flashes for 3 seconds, after which, if nothing has been pressed, it goes back to the "initial" mode.

Program selection [AUTO]

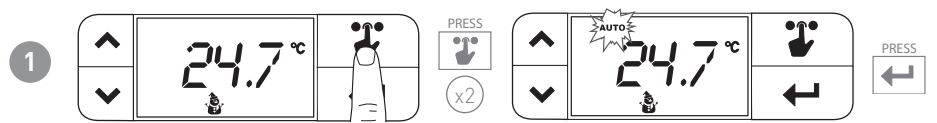

Press the SELECTION key twice, then press CONFIRM.

Note: if the confirm button is not pressed, you go back to the "initial" mode.

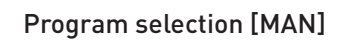

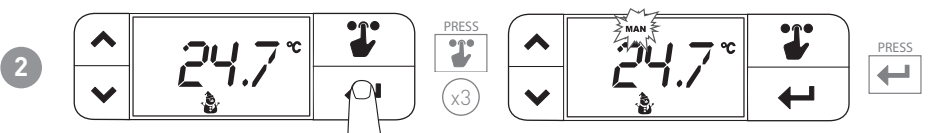

Press the SELECTION key 3 times, then press CONFIRM.

Note: if the confirm button is not pressed, you go back to the "initial" mode.

### Program selection [OFF]

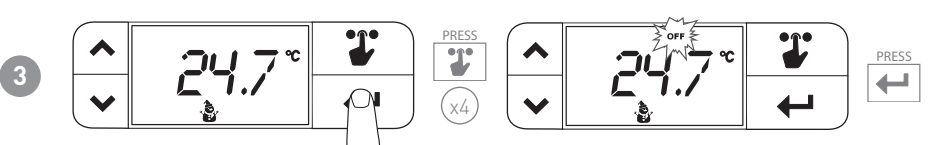

Press the SELECTION key 4 times, then press CONFIRM.

Note: if the confirm button is not pressed, you go back to the "initial" mode.

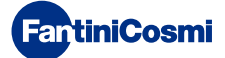

# 4.3 - SETTING THE "AUTO" PROGRAM tE/tC TEMPERATURE

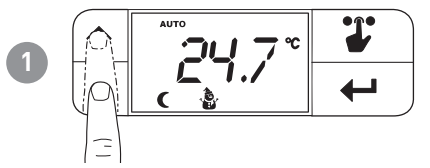

Comfort Temperature (tC) =

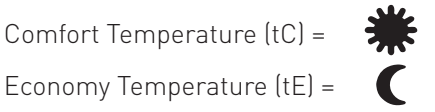

Note: use the arrows to change the temperature value tE or tC (depending on whether tE or tC is set). Pressing the key once does not change the value but displays the set point. In winter tE < tC; in summer tC < tE

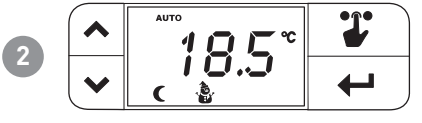

Note: it is not necessary to press the confirm key. After 2 seconds the chosen value is set.

# 4.4 - SETTING THE "MAN" PROGRAM TEMPERATURE

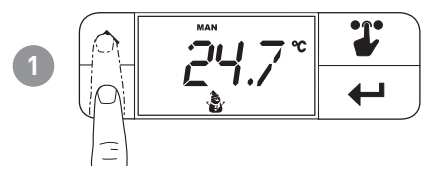

Note: use the arrows to change the current manual temperature value. Pressing the key once does not change the value but displays the set point.

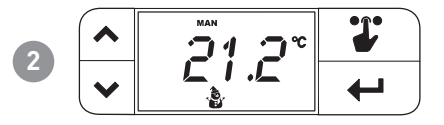

Note: it is not necessary to press the confirm key. After 2 seconds the chosen value is set.

# 4.5 - DISPLAYING THE TEMPERATURE WITH THE PROGRAM "OFF"

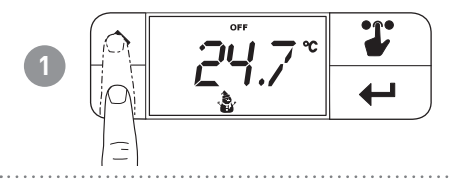

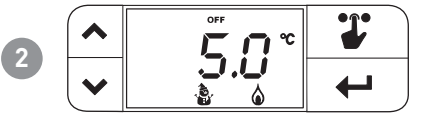

Note: the set tA is displayed. It is not possible to change the tA from this menu.

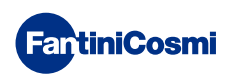

# **5 - CONFIGURATION MENU**

From this menu, it is possible to change certain configuration parameters of CH119NFC.

**Note:** the SELECTION key makes the icons at the top of the display flash cyclically every time it is pressed. The icon flashes for 3 seconds, after which, if nothing has been pressed, it goes back to the "initial" mode.

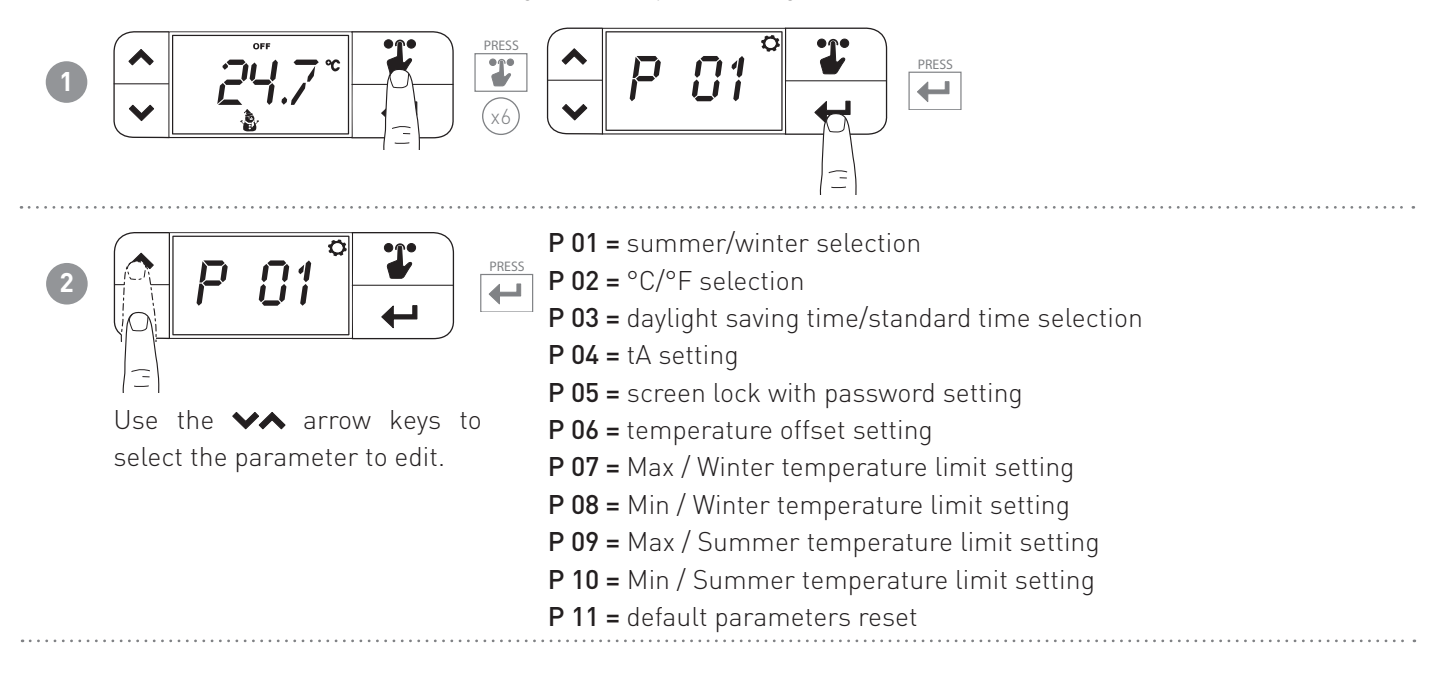

# 5.1 - SUMMER/WINTER (default = Winter)

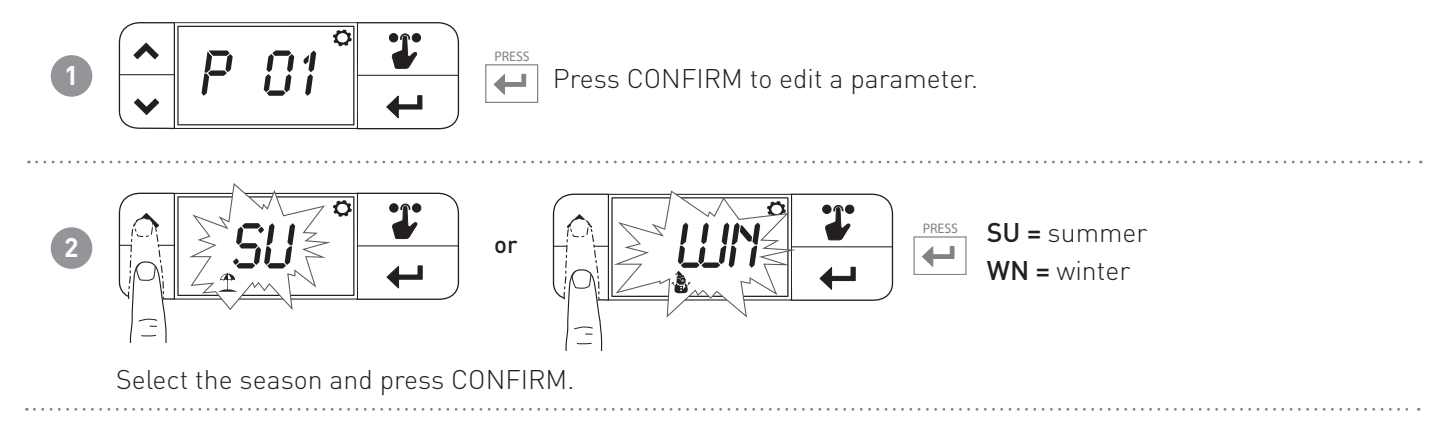

# 5.2 - CELSIUS / FAHRENHEIT (default = Celsius)

This allows you to choose the temperature display scale between Celsius and Fahrenheit degrees.

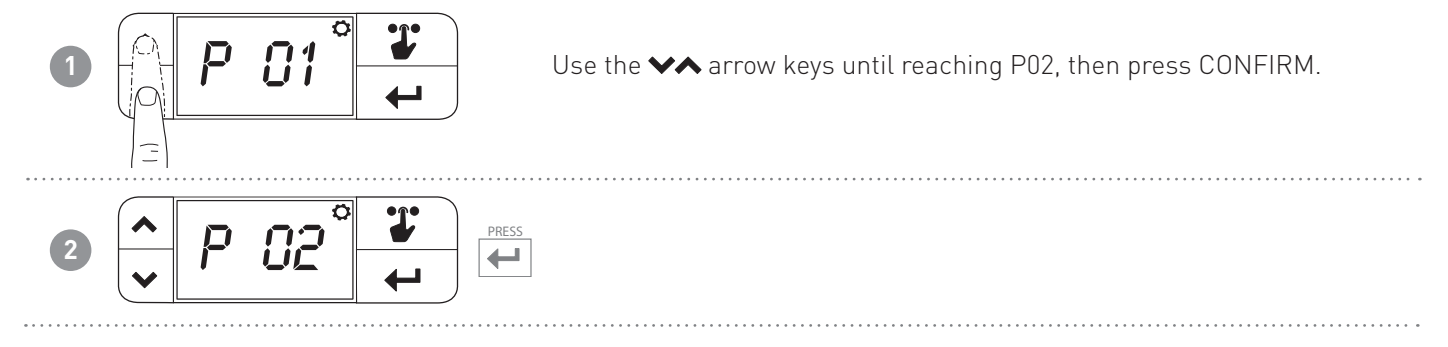

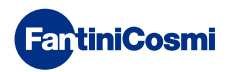

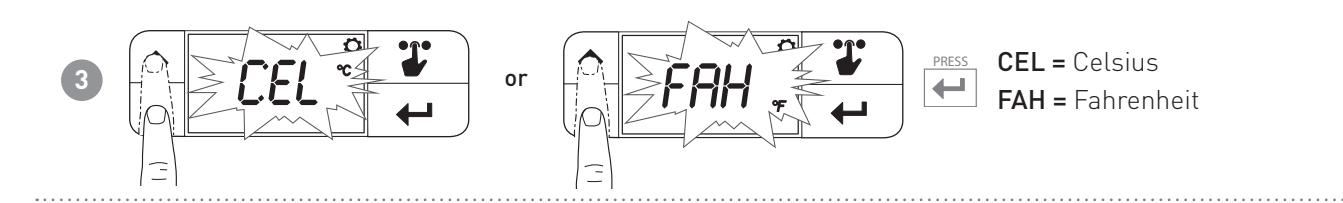

# 5.3 - DAYLIGHT SAVING / STANDARD TIME (default = Auto)

Automatically selects daylight saving time, applicable in Europe and some other countries. This set-up automatically updates the time when it changes (March and October).

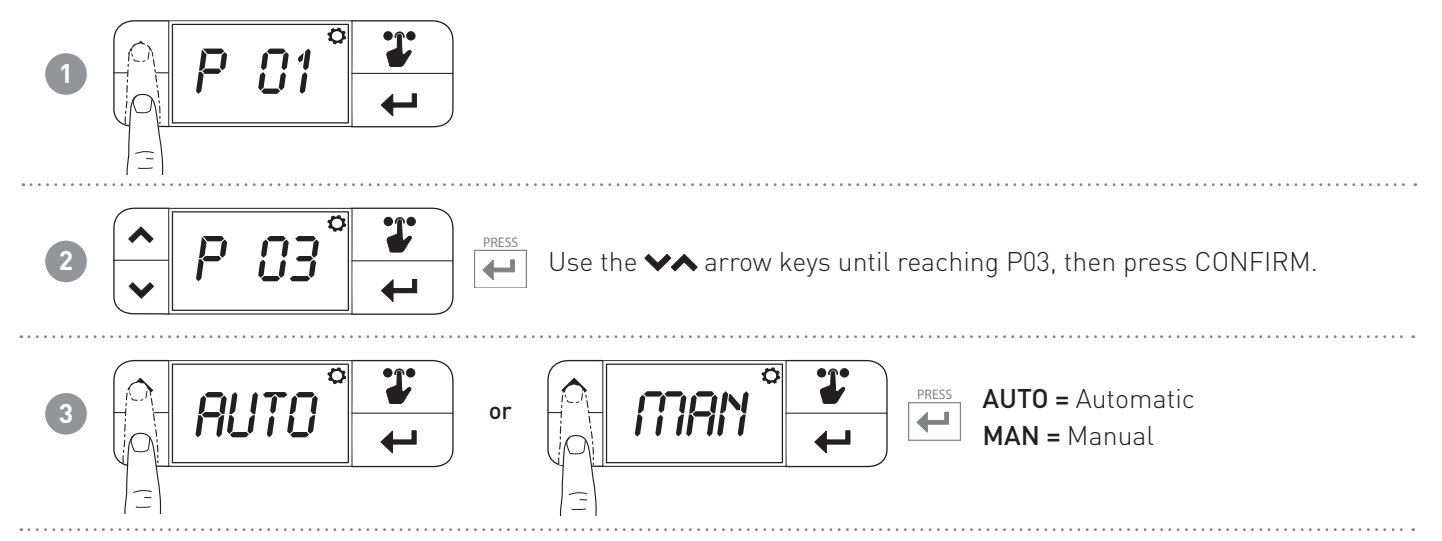

# 5.4 - ANTIFREEZE TEMPERATURE (default = 5.0°C)

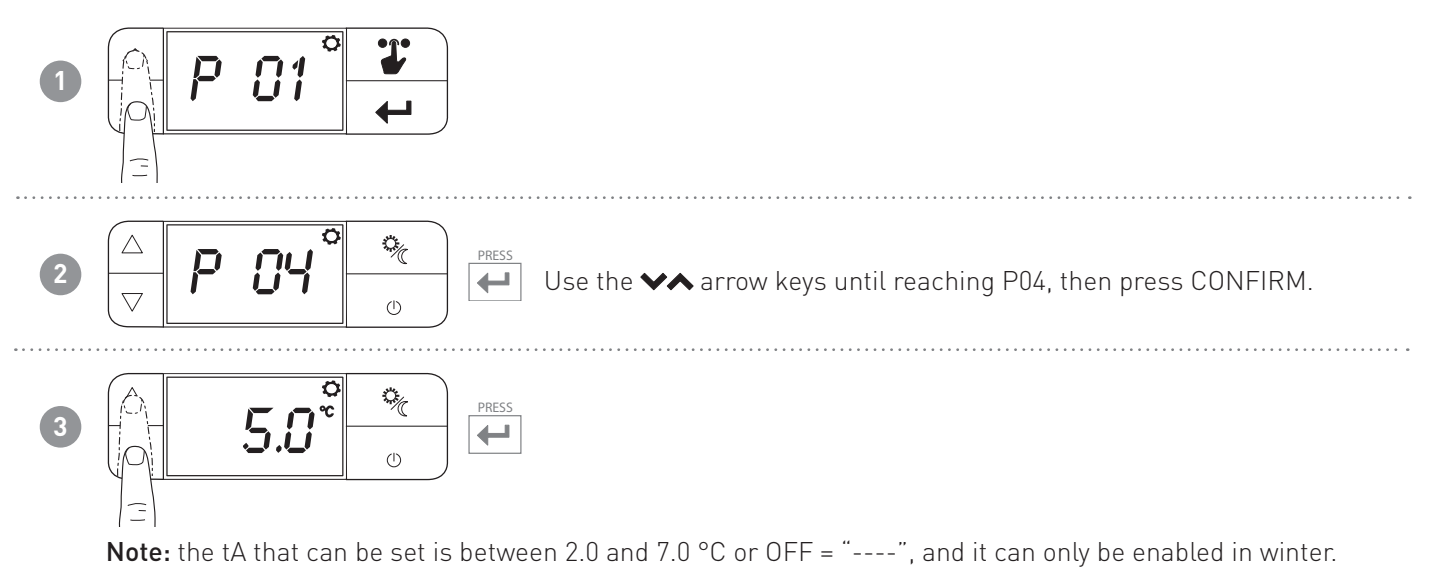

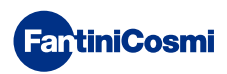

# 5.5 - SCREEN LOCK WITH PASSWORD (default = OFF)

It allows you to lock the CH119NFC keyboard with a 4-digit code. It only works once and then must be re-enabled.

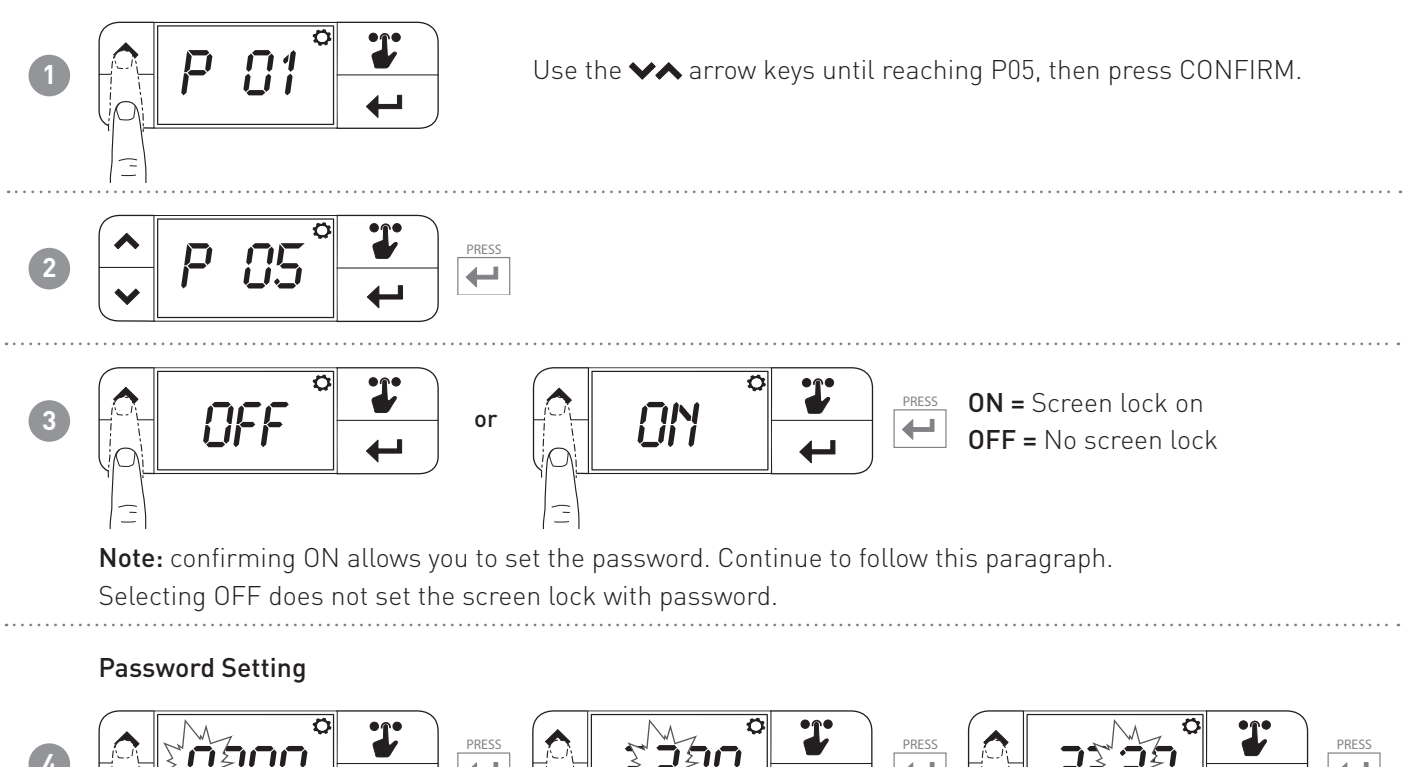

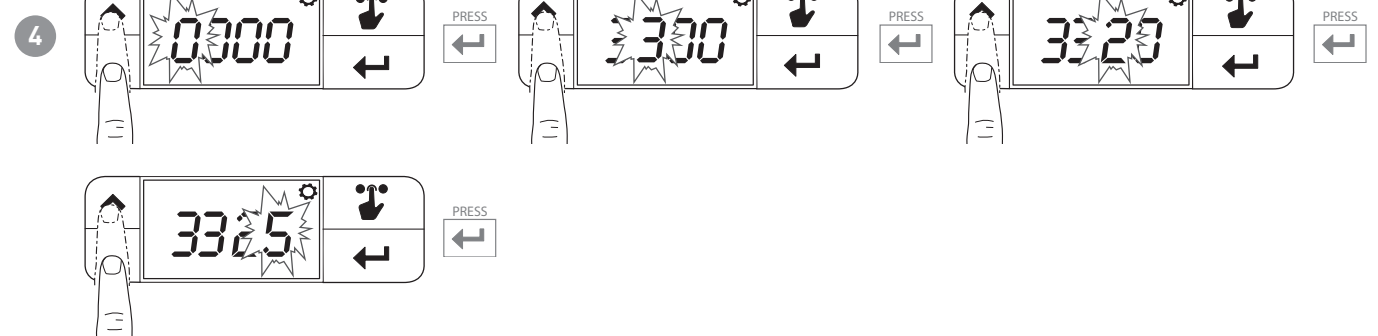

When the screen is locked, LOC will be displayed when pressing the VA or SELECTION keys.

### To unlock the screen

Press CONFIRM and repeat the operation from point 4.

Note: a blackout does not reset the password.

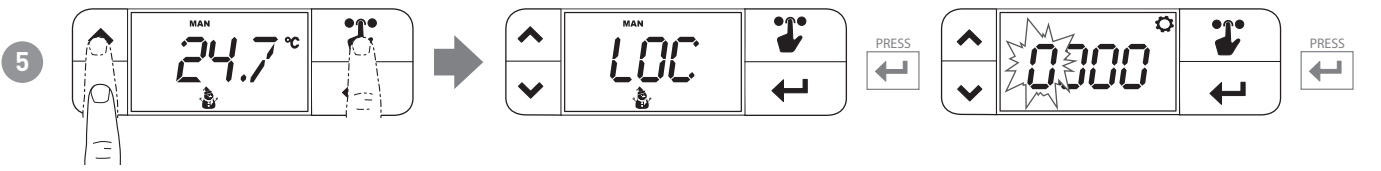

**Note:** enter the 4 digits of the password to unlock the device. In the event of an error, the message LOC appears again and the device remains locked.

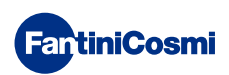

# 5.6 - OFFSET TEMPERATURE (default = 0.0°C)

It allows you to edit the temperature measured from CH119NFC. Due to incorrect wall-mounting installation (behind walls, curtains or in crannies), the sensor might not indicate the correct temperature perceived by the device. This function corrects the temperature measured  $\pm$  5.0 °C.

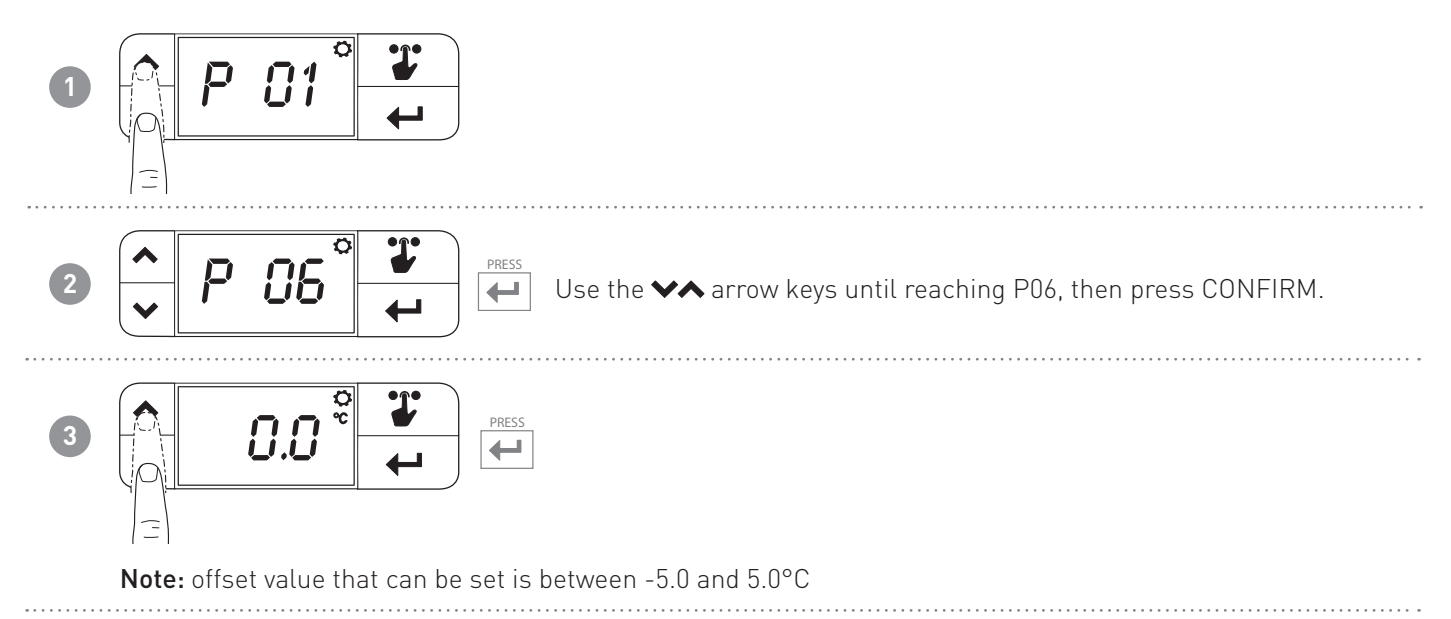

# 5.7 - MAX WINTER TEMPERATURE LIMIT (default = 40°C)

It allows you to limit the maximum set point temperature that can be set in winter.

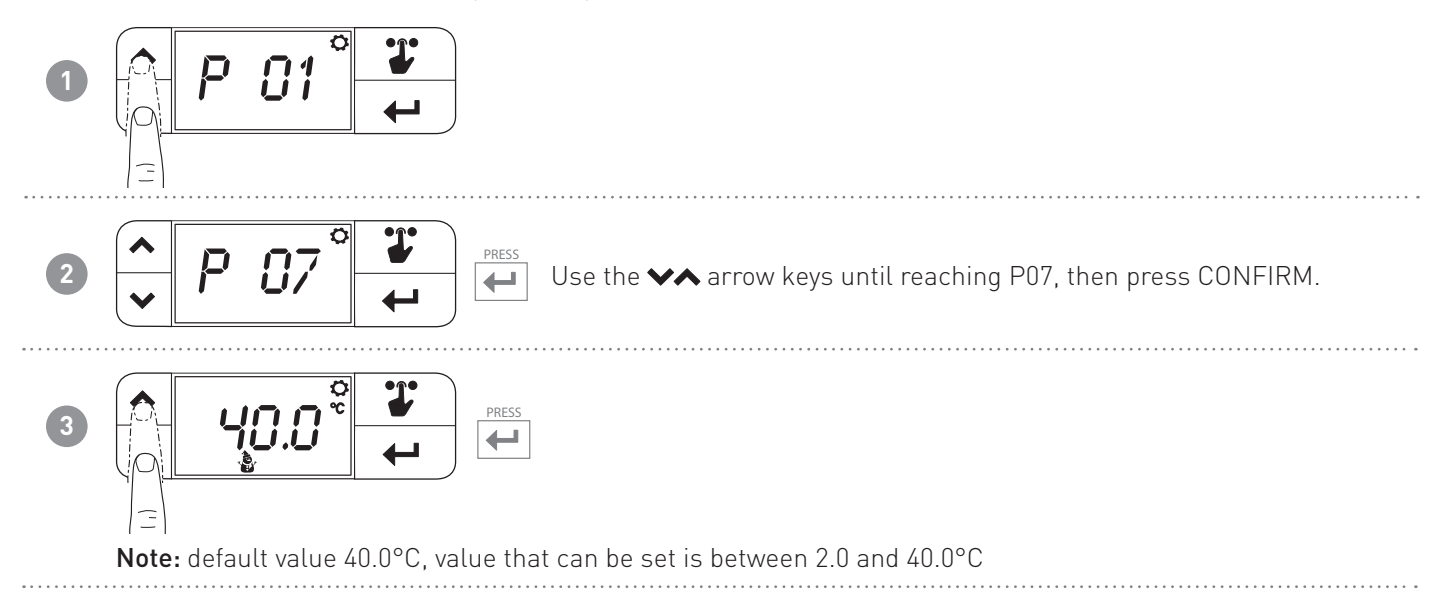

# 5.8 - MIN WINTER TEMPERATURE LIMIT (default = 2°C)

It allows you to limit the minimum set point temperature that can be set in winter.

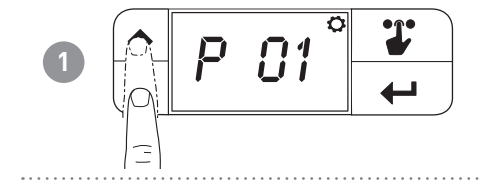

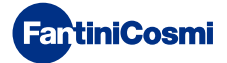

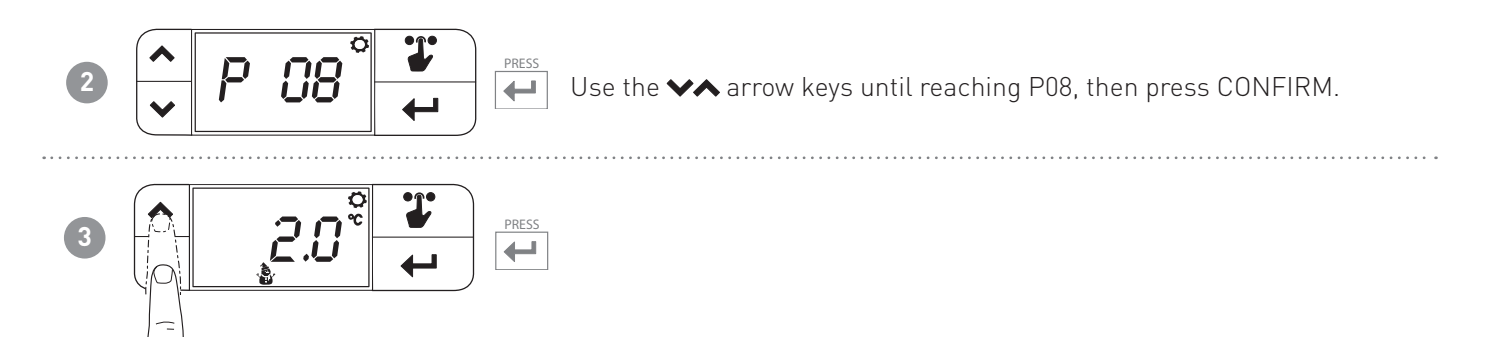

**Note:** default value 2.0°C, value that can be set is between 2.0°C and the value set in P7 minus 0.1°C (if you set P7 with a value of 25.0°C, the maximum value that can be set in P8 will be 24.9°C)

# 5.9 - MAX SUMMER TEMPERATURE LIMIT (default = 40°C)

It allows you to limit the maximum set point temperature that can be set in summer.

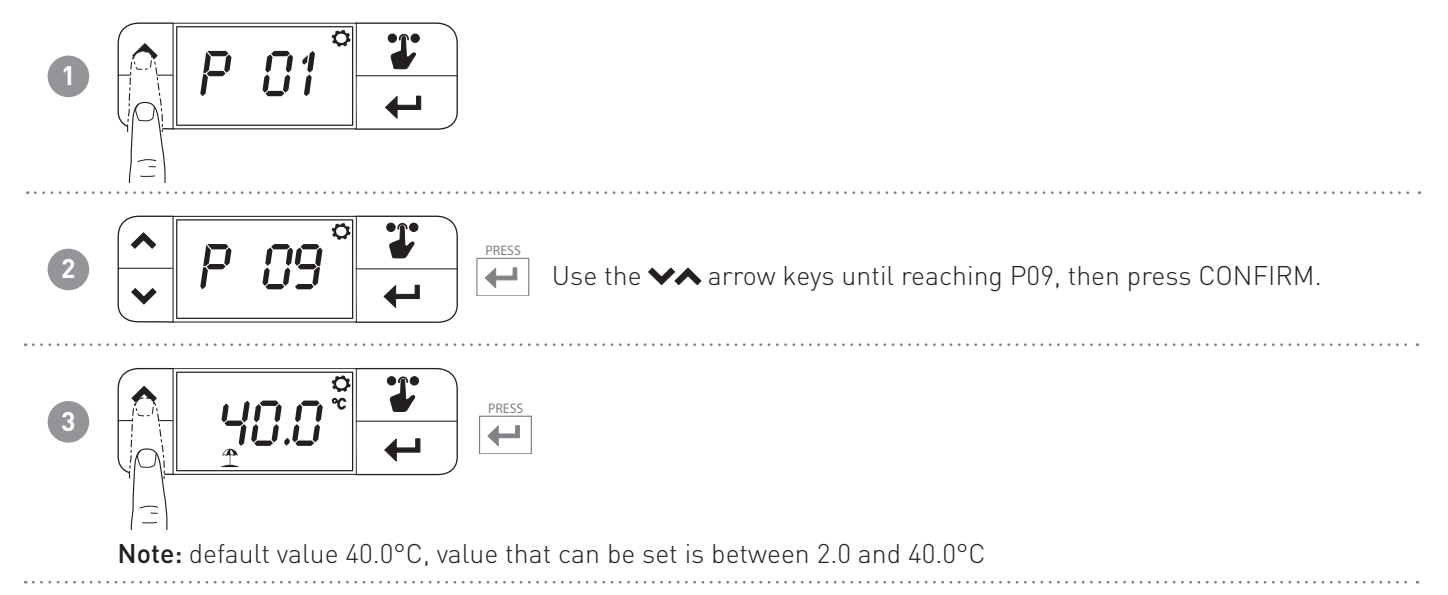

# 5.10 - MIN SUMMER TEMPERATURE LIMIT (default = 2°C)

It allows you to limit the minimum set point temperature that can be set in summer.

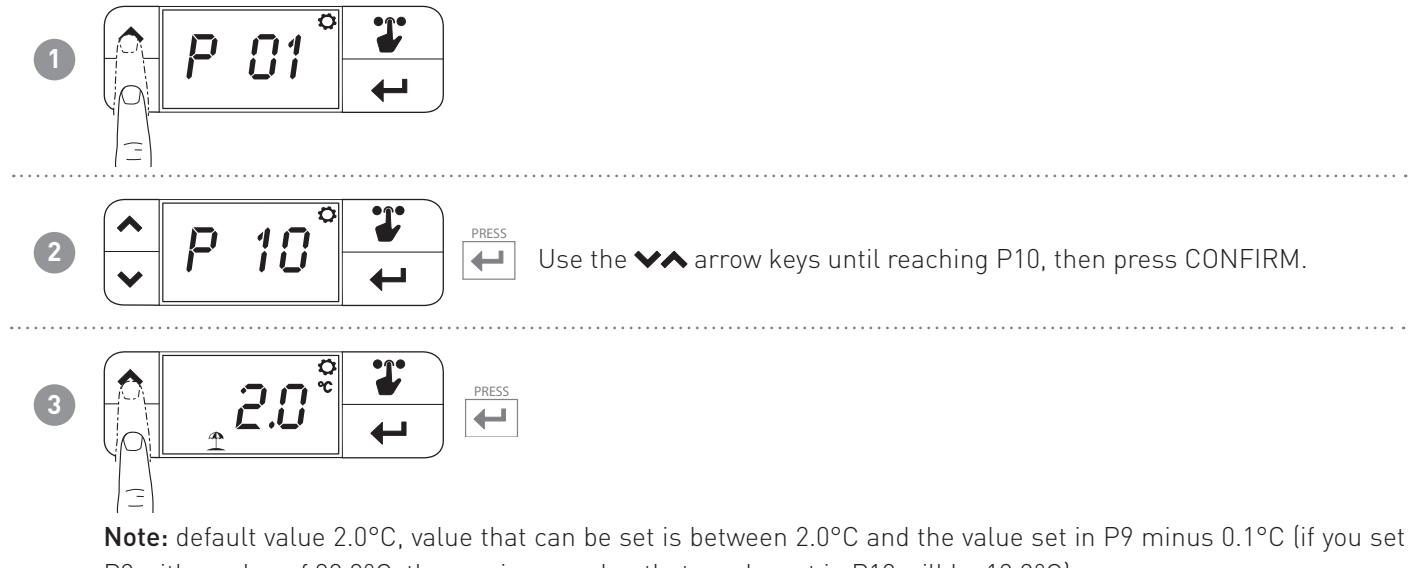

P9 with a value of 20.0°C, the maximum value that can be set in P10 will be 19.9°C)

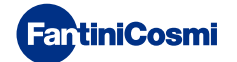

# 5.11 - RESETTING DEFAULT PARAMETERS (default = rS 0)

This allows you to reset all the parameters (except date and time) to the factory settings.

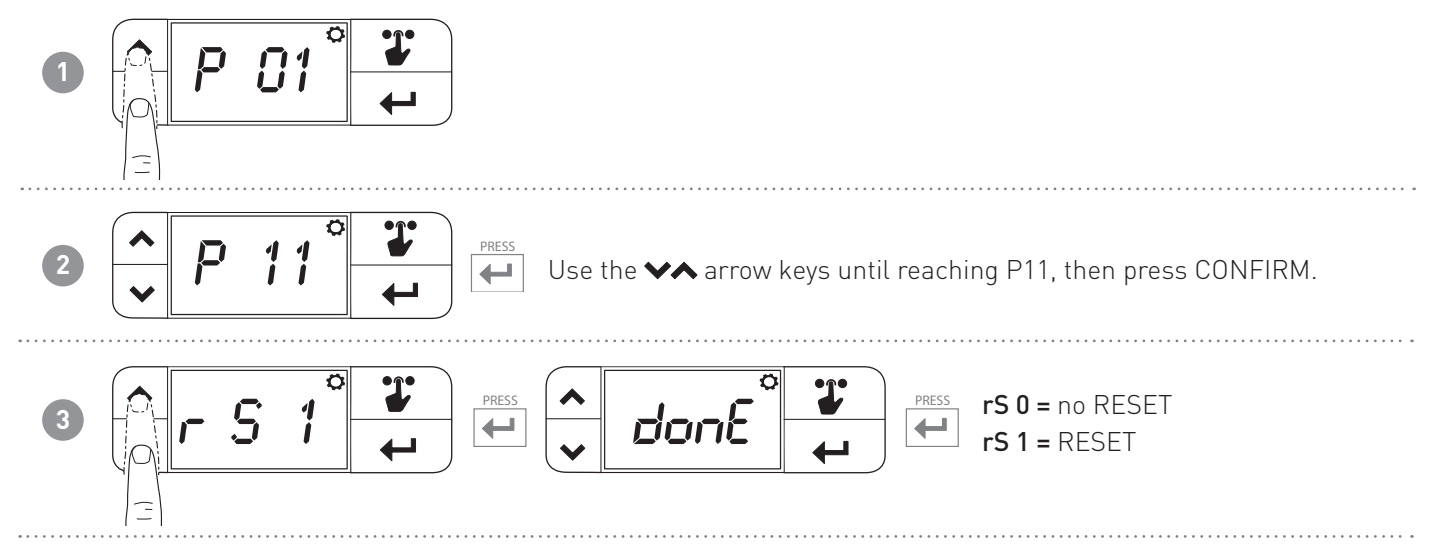

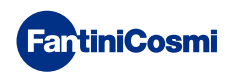

# 6 - PROGRAMMING VIA APP

Download the Intelliclima+ APP available free of charge on Google Play Store.

**Note:** you must have an Android smartphone with NFC technology.

# 6.1 - INSTALLATION PROCEDURE

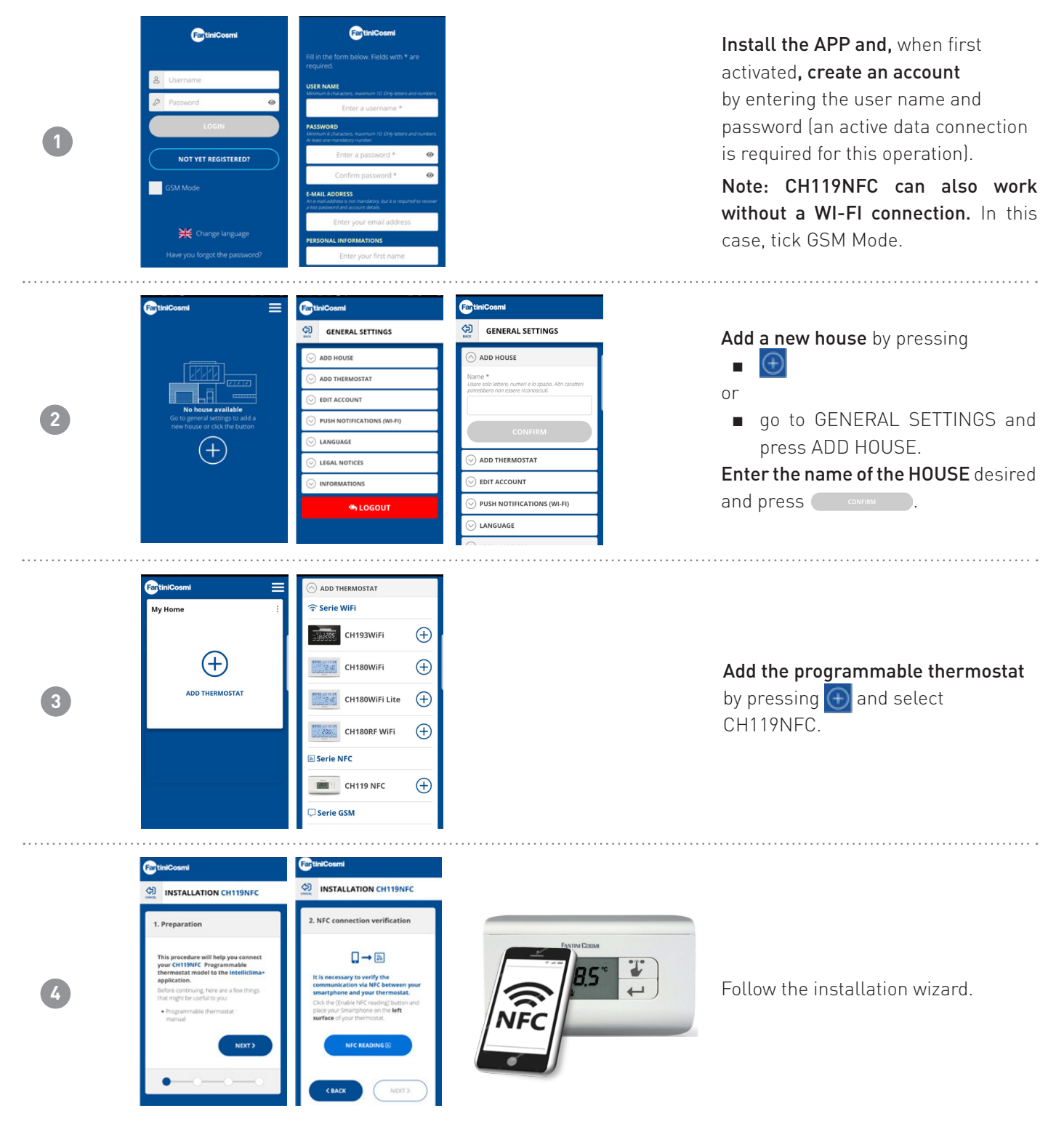

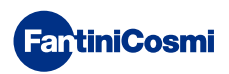

Far

Intelliclima+

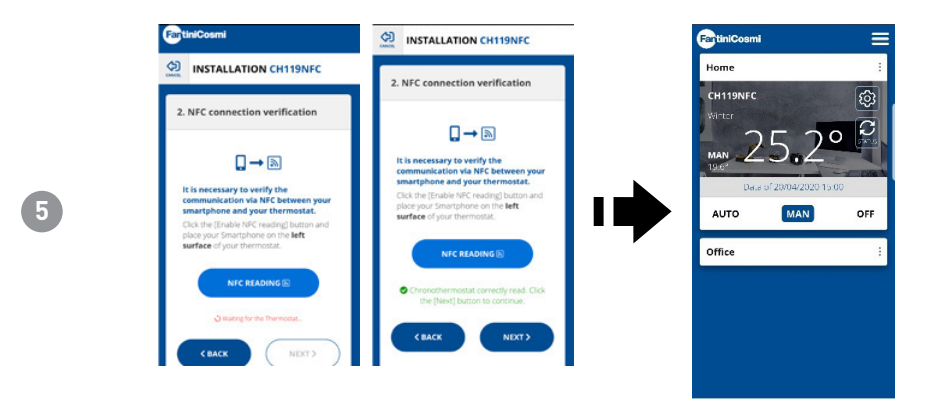

# 6.2 - PROGRAMMING CH119NFC

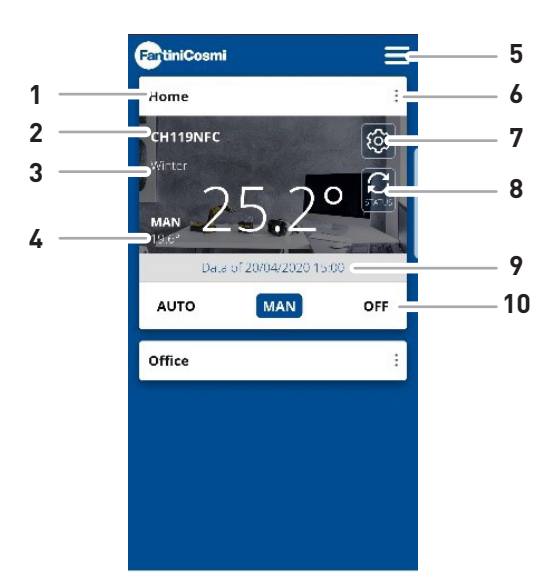

| 1  | Home name                   |
|----|-----------------------------|
| 2  | Room name                   |
| 3  | Season                      |
| 4  | Current set point           |
| 5  | General APP settings        |
| 6  | Home settings               |
| 7  | General Thermostat settings |
| 8  | CH119NFC update status      |
| 9  | Last CH119NFC update date   |
| 10 | Operating mode              |

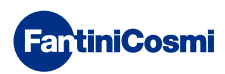

# 6.2.1 - INITIAL PHASE

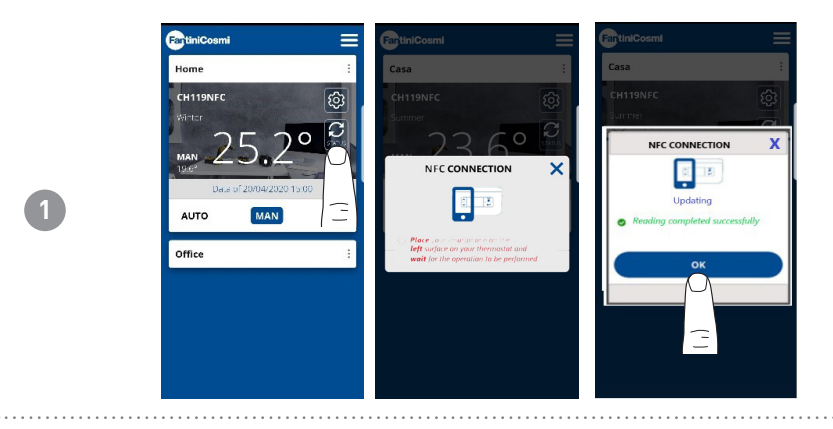

Update STATUS: sync the APP with CH119NFC.

# 6.2.2 - MANUAL MODE

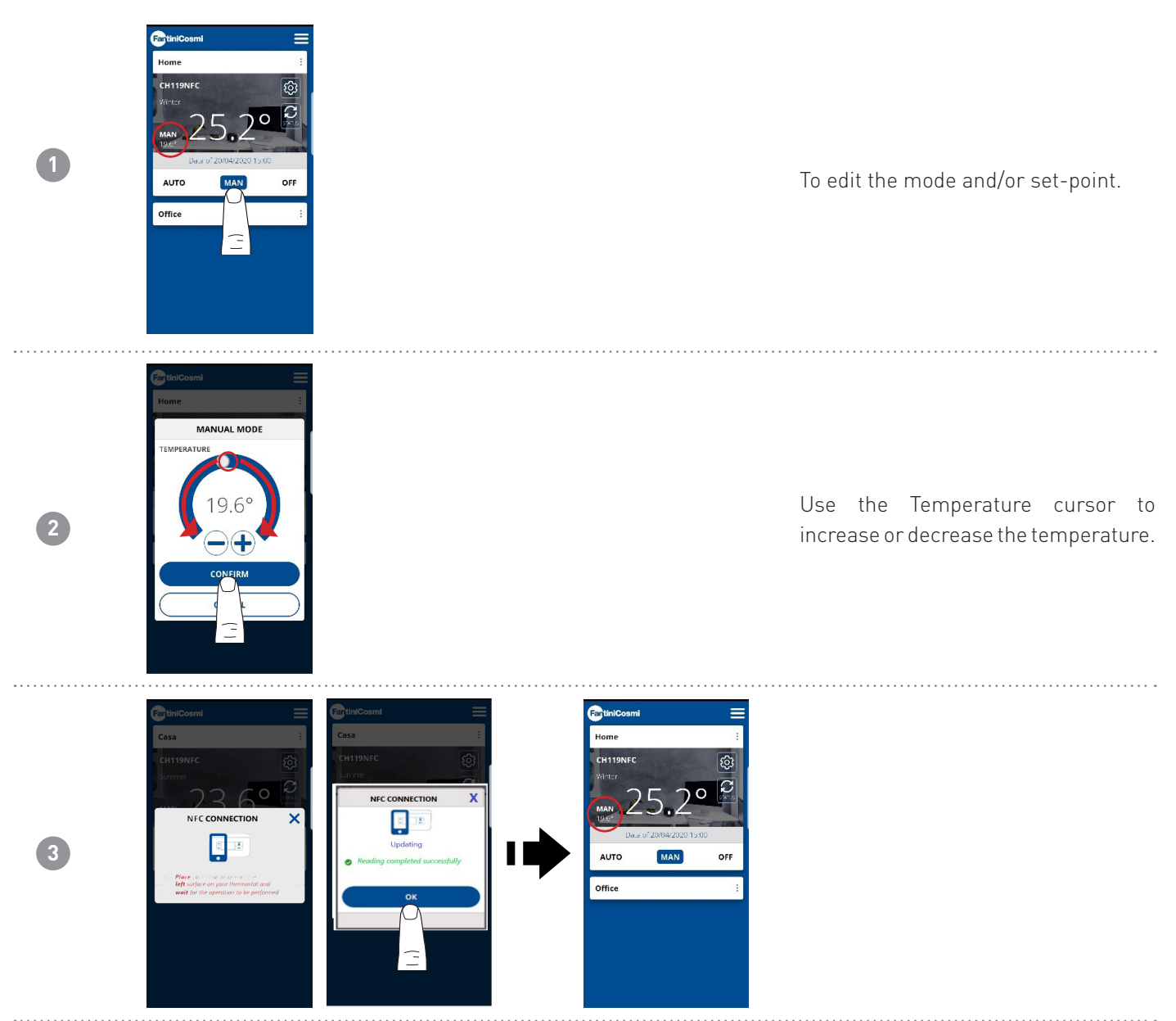

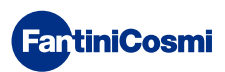

# 6.3 - GENERAL CH119NFC SETTINGS

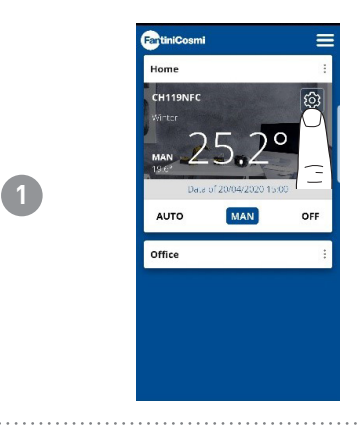

Press the icon indicated to access the list of general settings in order to manage CH119NFC.

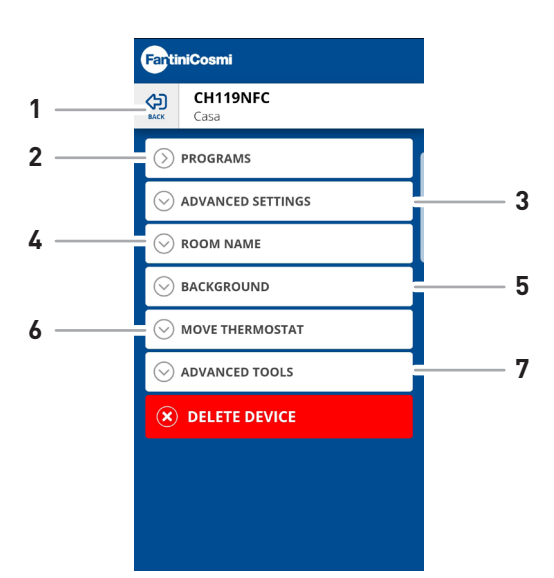

| 1 | Go back to HOME           |
|---|---------------------------|
| 2 | For AUTO mode             |
| 3 | Various advanced settings |
| 4 | Edit ROOM name            |
| 5 | Edit ROOM background      |
| 6 | Move to another HOME      |
| 7 | Thermostat data display   |

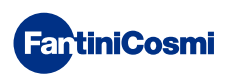

# 6.3.1 - EDIT PROGRAMS TO AUTO

Change of the weekly programs for AUTO mode (related to the season selected).

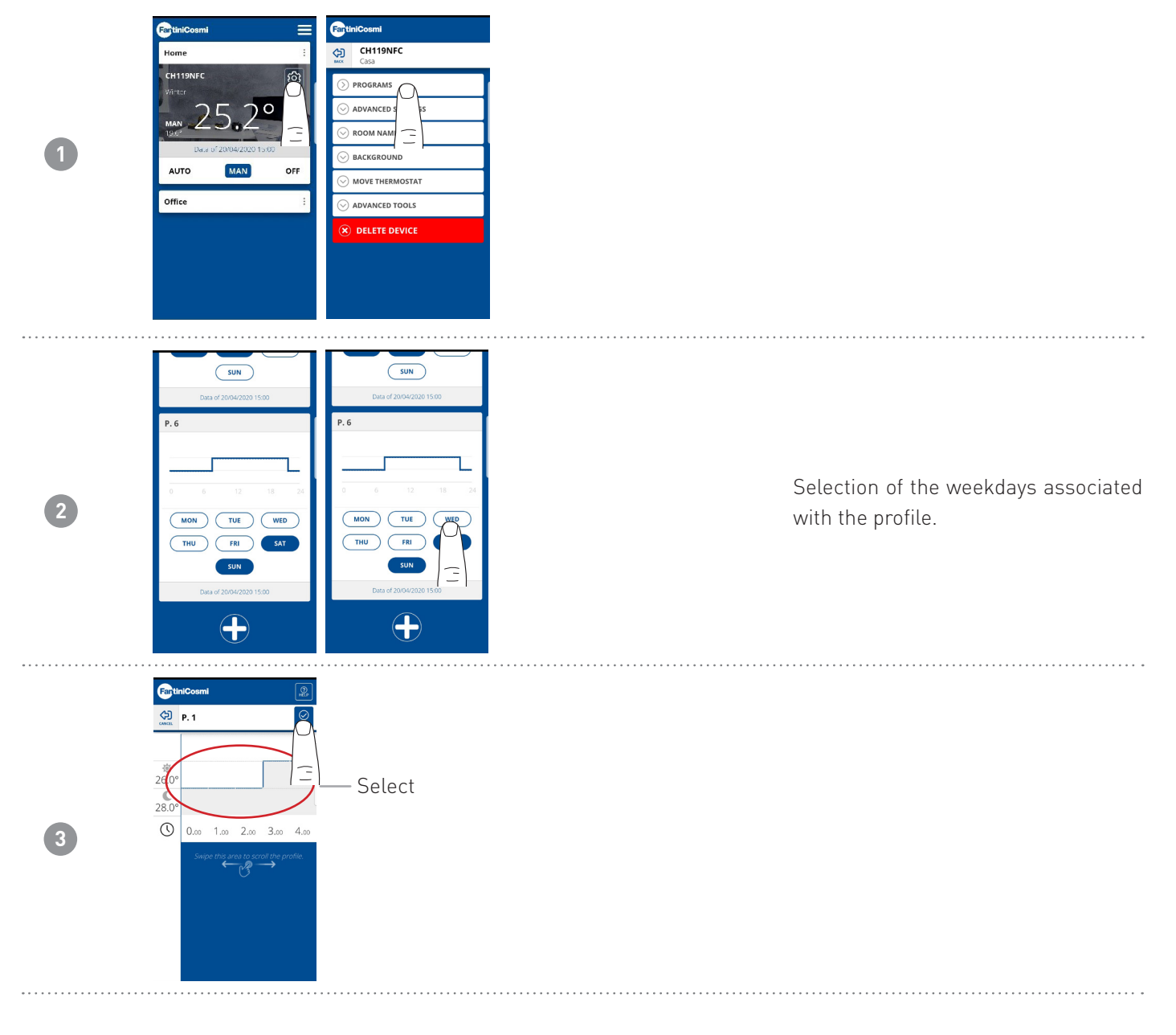

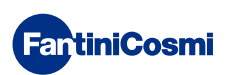

# 6.3.2 - EDIT AUTO TEMPERATURES

Edit the **Sun** and **Moon** temperatures for AUTO mode (related to the season selected).

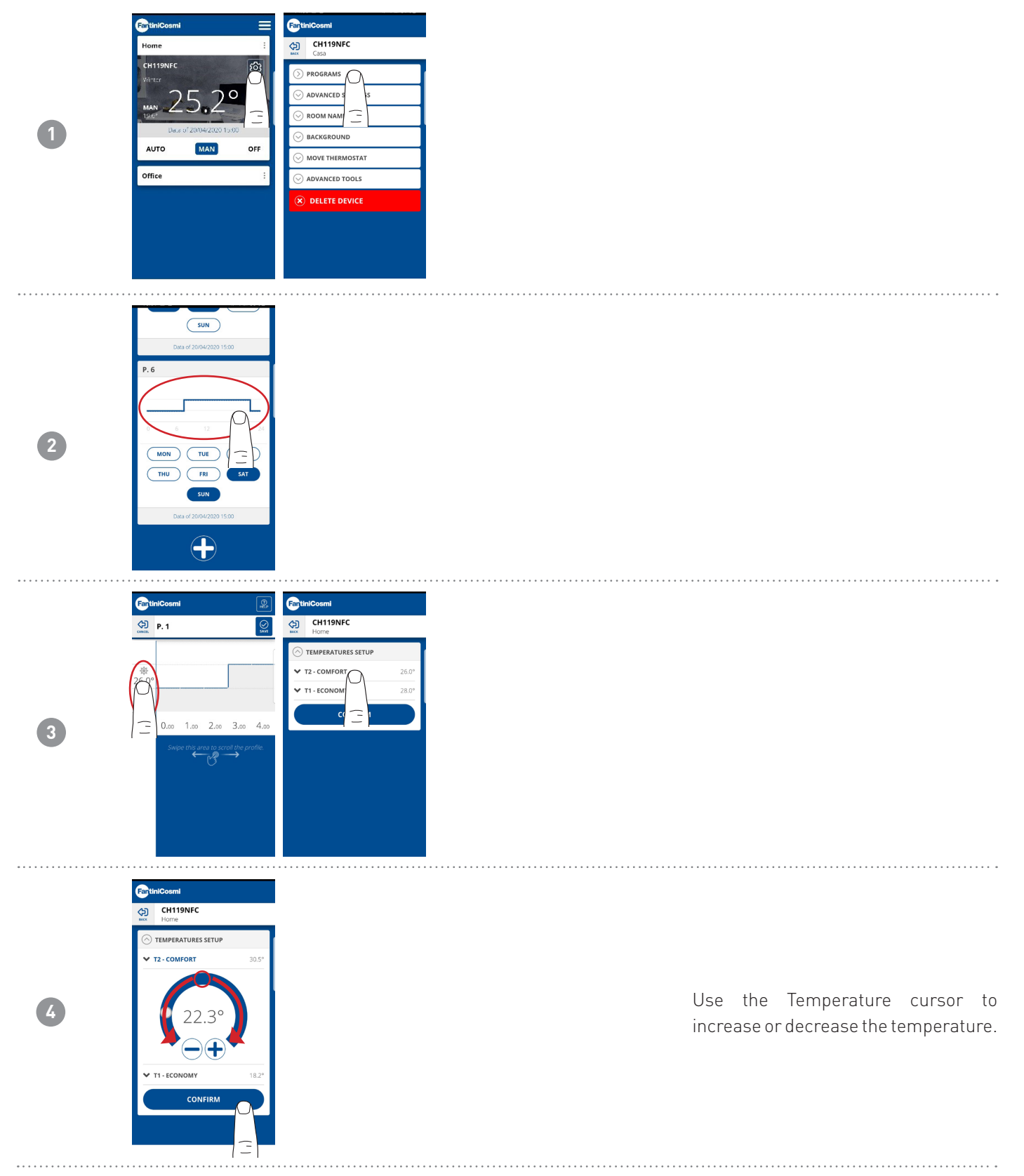

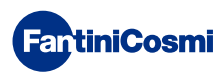

# 6.3.3 - ADVANCED SETTINGS

| 1 | CritiniCosmi<br>Home<br>CritiniPAFC<br>MAR: 255<br>Date of 204<br>AUTO | Construction of the second second se |                                                                                                    |   | Press the icon indicated to access the<br>list of advanced settings in order to<br>manage CH119NFC. |
|---|------------------------------------------------------------------------|----------------------------------------------------------------------------------------------------|----------------------------------------------------------------------------------------------------|---|----------------------------------------------------------------------------------------------------|
|   | 1                                                                      | 1 —<br>3 —                                                                                                    | CH119NFC         Home         PROGRAMS         Advanced settings         SEASON         Variation         Day and hour         Home         Background         Background         Move thermostat         Advanced tools         Elette Device | 2 |                                                                                                    |
|   | 1                                                                      | Edit season                                                                                                    |                                                                                                    |   |                                                                                                    |
|   | 2                                                                      | Edit CH119NFC date a                                                                                                    | and time                                                                                                    |   |                                                                                                    |

3 Edit various temperature limits

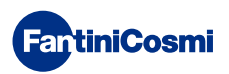

# 6.3.3.1 - ADVANCED SETTINGS: SEASON

Edit the programmable thermostat operating Season (Summer/Winter).

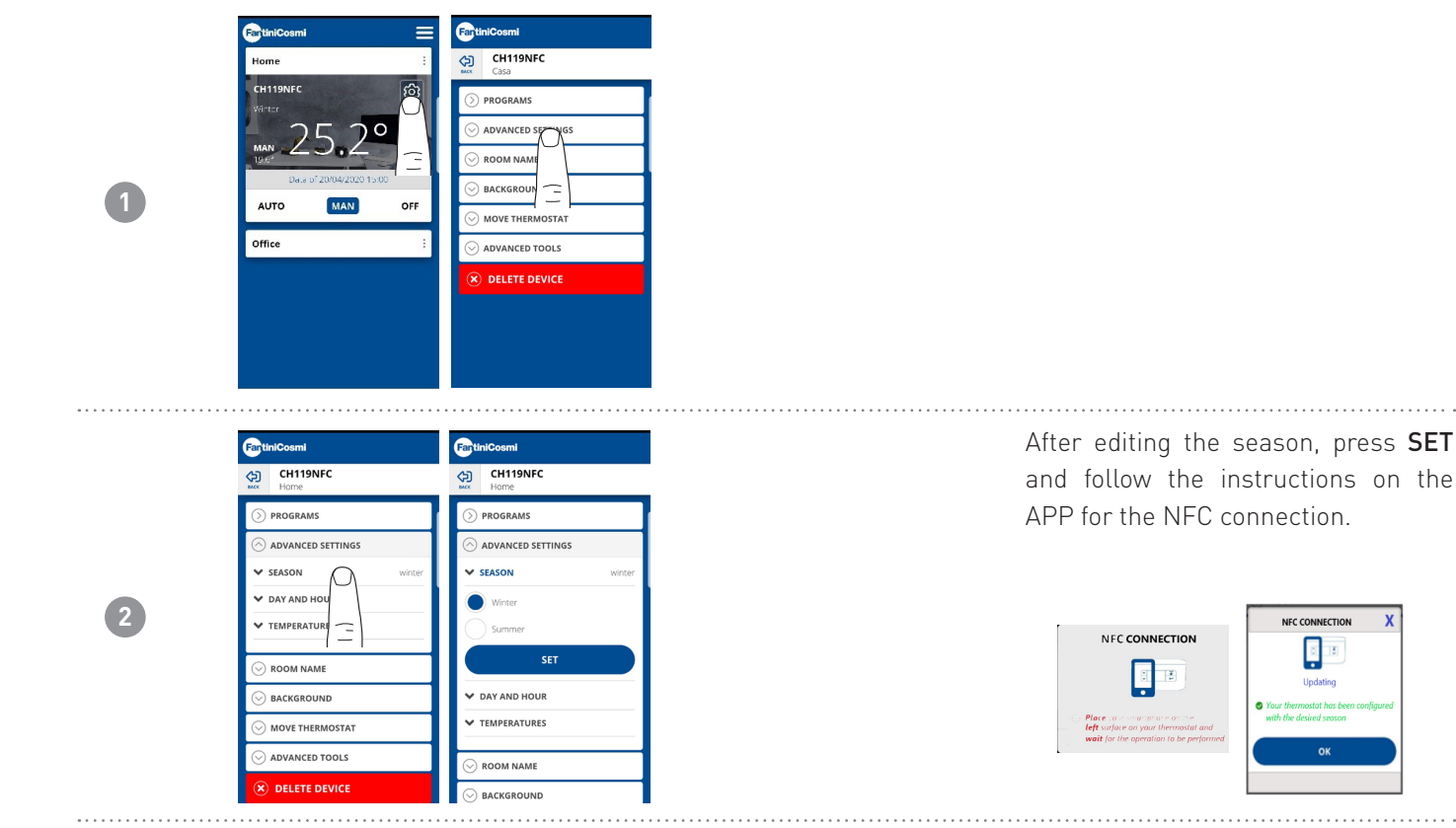

# 6.3.3.2 - ADVANCED SETTINGS: DAY AND HOUR

Edit the day and hour on the programmable thermostat.

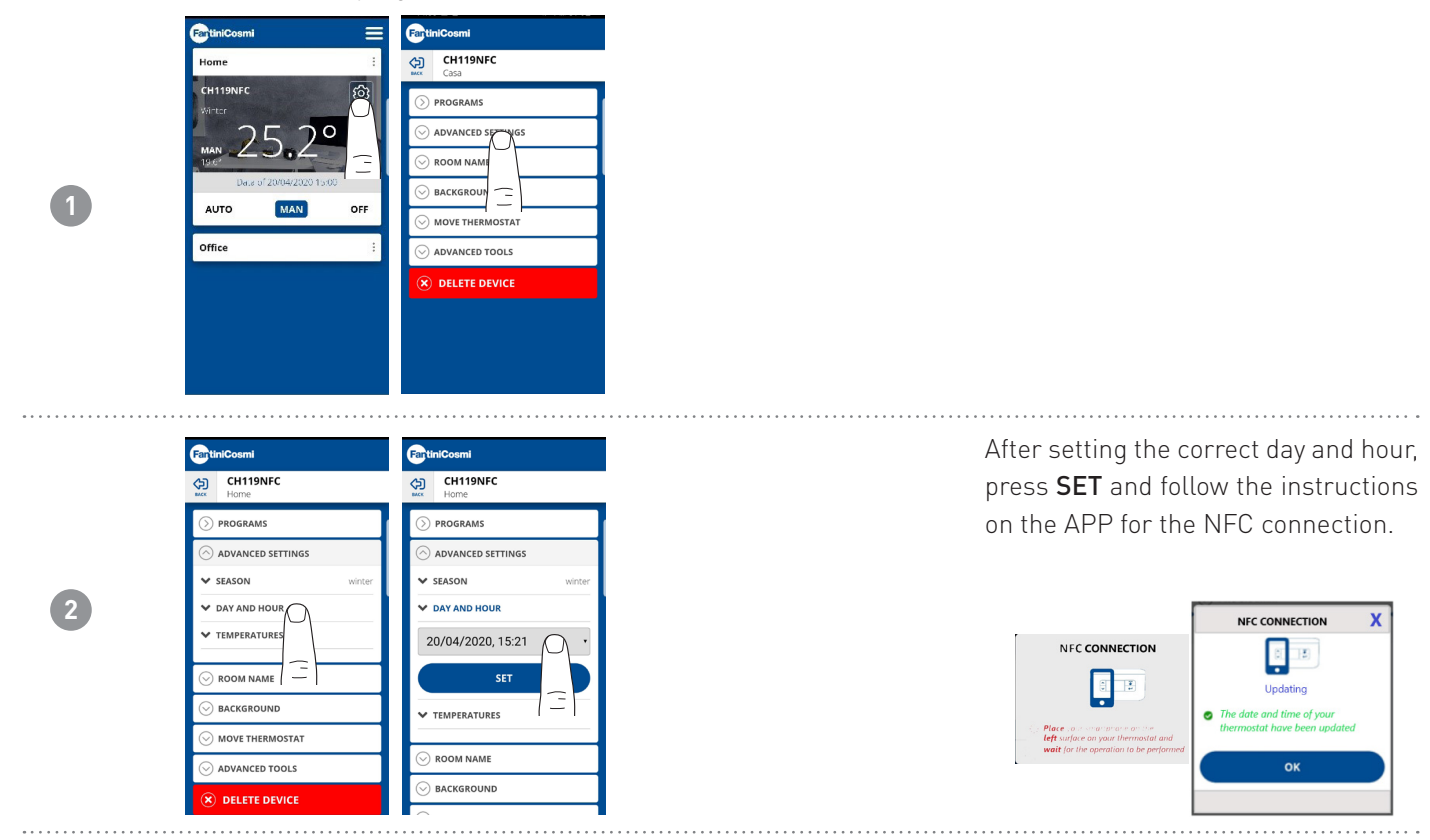

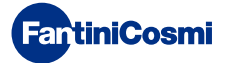

NFC CONNECTION

# 6.3.3.3 - ADVANCED SETTINGS: TEMPERATURES

Edit the max and min set-point limits that can be set for Winter, Summer and Antifreeze.

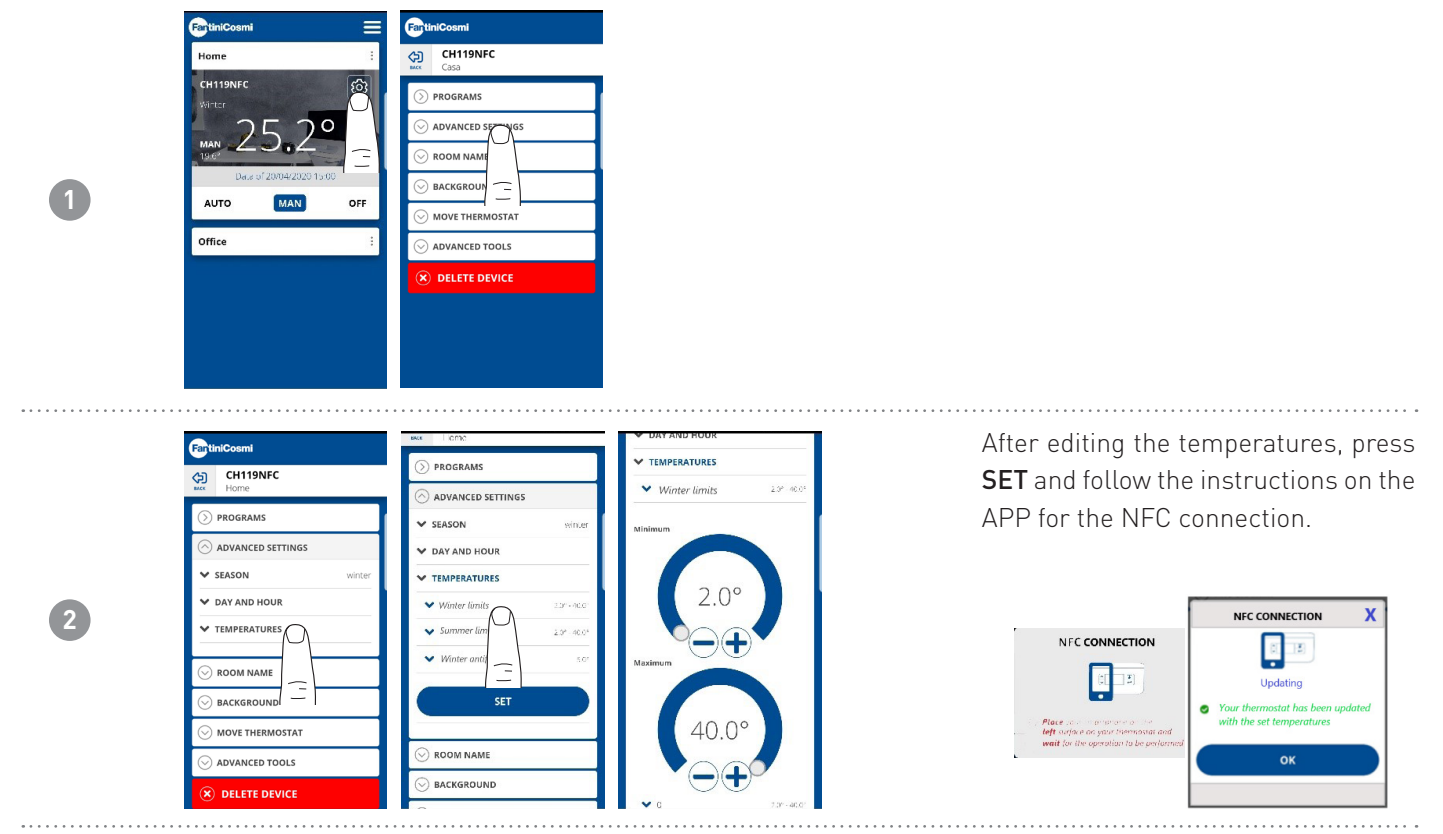

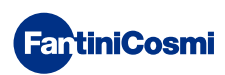

# 6.3.4 - ROOM NAME

Edit the room name where the programmable thermostat is installed.

|   | FartiniCosmi 📃 | FantiniCosmi     | FartiniCosmi           |
|---|----------------|------------------|------------------------|
|   | Home :         | CH119NFC<br>Casa | CH119NFC<br>Home       |
|   | CH119NFC 👸     |                  |                        |
|   | 25.20          |                  | ⊘ ADVANCED SETTINGS    |
|   | 196'           |                  |                        |
| 1 | AUTO MAN OFF   |                  | Custom Name * CH119NFC |
|   |                |                  | CONFIRM                |
|   | Umice :        | ⊘ ADVANCED TOOLS |                        |
|   |                |                  |                        |
|   |                |                  |                        |
|   |                |                  |                        |
|   |                |                  | C DELETE DEVICE        |

### 6.3.5 - BACKGROUND

Edit the room background where the programmable thermostat is installed.

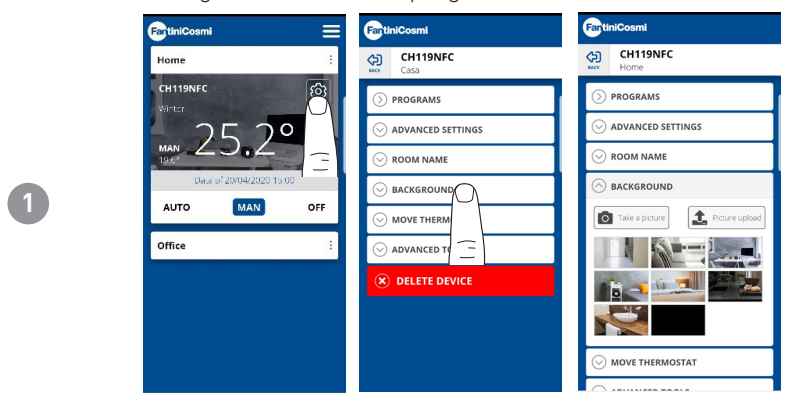

**Note:** it is possible to use default photos, or photos from your album, or take photos and add them as the background.

# 6.3.6 - MOVE THE PROGRAMMABLE THERMOSTAT

It is possible to move the programmable thermostat from one home to another.

| FantiniCosmi             | FartiniCosmi       | FartiniCosmi      | FartiniCosmi                                                                       |
|--------------------------|--------------------|-------------------|------------------------------------------------------------------------------------|
| Home                     | : CH119NFC<br>Casa | CH119NFC<br>Home  | CH119NFC<br>Home                                                                   |
| CH119NFC                 |                    |                   |                                                                                    |
| 25 70                    |                    |                   | ADVANCED SETTINGS                                                                  |
|                          | ○ ROOM NAME        | ○ ROOM NAME       |                                                                                    |
| Data of 20/04/2020 15:00 |                    |                   |                                                                                    |
| AUTO MAN OFF             |                    | ⊘ MOVE THERMOSTAT | ⊘ MOVE THERMOSTAT                                                                  |
| Office                   | : 😔 ADVANCED T     | Home              |                                                                                    |
|                          | 🛞 DELETE D 🚞       | O Office          | MOVE THERMOSTAT                                                                    |
|                          |                    |                   | You are about to move the<br>Programmable Thermostat to another<br>house. Proceed? |
|                          |                    | DELETE DEVICE     | NO YES                                                                             |
|                          |                    |                   |                                                                                    |
|                          |                    |                   | -                                                                                  |

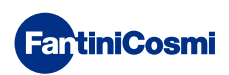

1

# 6.3.7 - THERMOSTAT CONTROL

General information regarding the programmable thermostat.

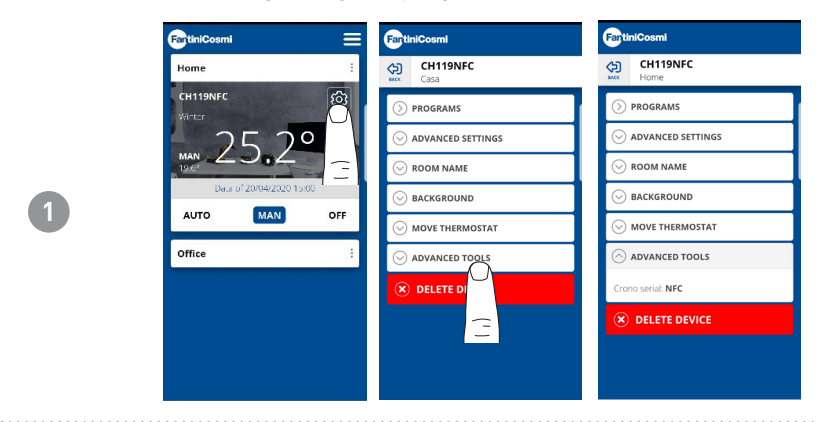

# 6.3.8 - DELETE THE PROGRAMMABLE THERMOSTAT

It allows you to delete the programmable thermostat from the home it is associated with.

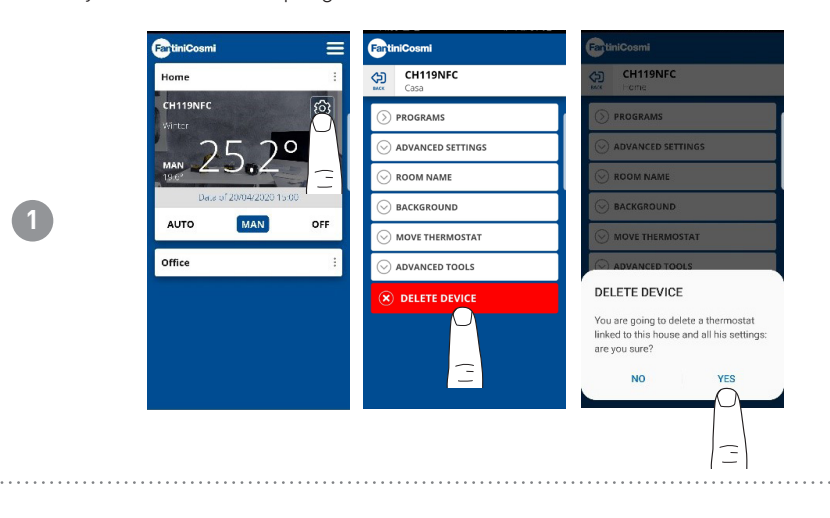

**Note:** this operation cannot be reset with a «CLICK»! You must install the programmable thermostat once again by following all the steps.

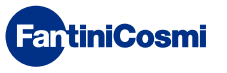

# 6.4 - HOME SETTINGS

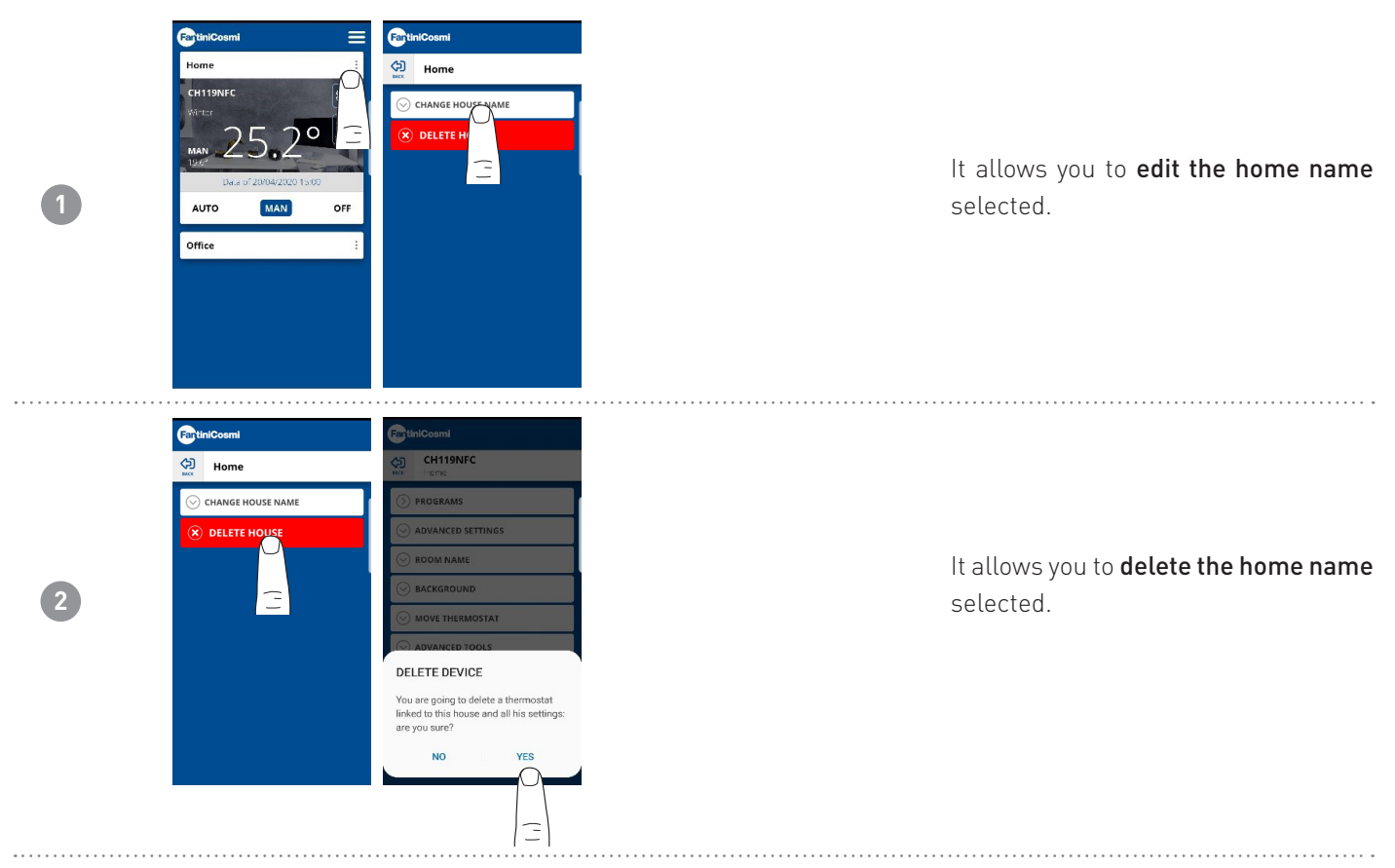

# 6.5 - APP SETTINGS: PUSH NOTIFICATIONS

PUSH notifications are alerts that are received on your smartphone if there are various operation faults regarding the **Intelliclima+** system by **FANTINI COSMI S.p.A.** 

**Note:** they only work on WI-FI devices and if the data service is enabled on your smartphone. Therefore, even if the function is enabled, **no fault PUSH notifications are sent regarding CH119NFC.** 

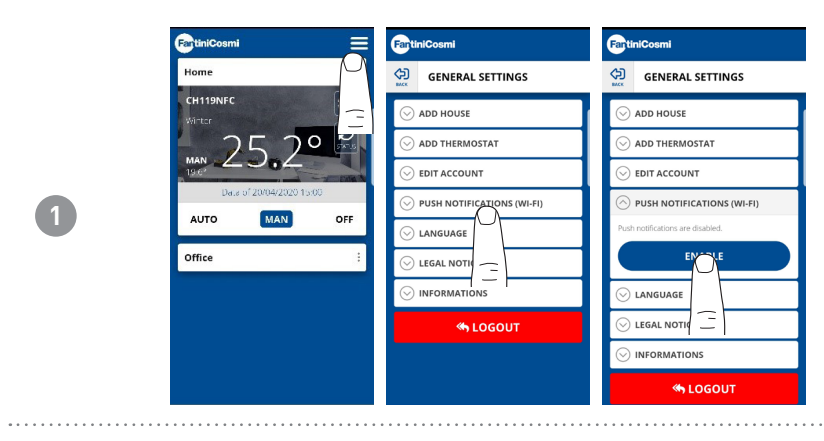

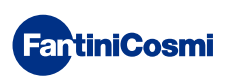

# 7 - DISPOSAL

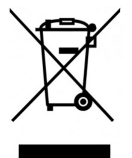

The symbol of the crossed-out wheeled bin indicates that the products must be collected and disposed of separately from household waste. The batteries and integrated accumulators may be disposed of together with the product. They will be separated at the recycling facilities. A black bar indicates that the product was placed on the market after 13 August 2005. Participating in the separate collection of products and batteries contributes to the correct disposal of these materials and therefore avoids possible negative consequences

for the environment and human health. For more detailed information on the collection and recycling programmes available in your country, contact the local authorities or the sales point where you purchased the product.

# 8 - GENERAL WARRANTY CONDITIONS

The conventional warranty lasts 24 months, starting from the date the equipment is installed. The warranty covers all parts of the equipment, with the exception of those subjected to normal wear.

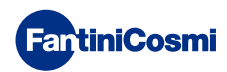

# **EN79984A - 04/2020**

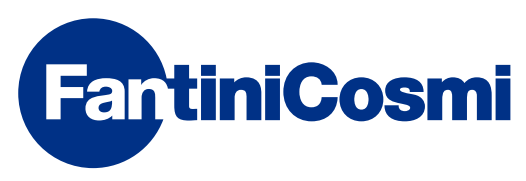

FANTINI COSMI S.p.A. Via dell'Osio, 6 20090 Caleppio di Settala, Milan – ITALY Tel. +39 02 956821 | Fax +39 02 95307006 | info@fantinicosmi.it www.fantinicosmi.it